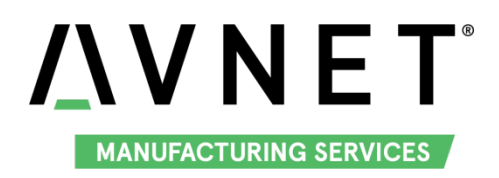

# MaaXBoard (AES-MC-SBC-IMX8M-G) Debian Linux User Manual V1.2

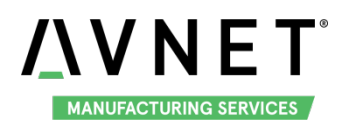

### **Copyright Statement:**

- The MaaXBoard single board computer (part number: AES-MC-SBC-IMX8M) and its related intellectual property are owned by Avnet Manufacturing Services.
- Avnet Manufacturing Services has the copyright of this document and reserves all rights. Any part of the document should not be modified, distributed or duplicated in any approach and form without the written permission issued by Avnet Manufacturing Services.

### **Disclaimer:**

Avnet Manufacturing Services does not take warranty of any kind, either expressed or implied, as to the program source code, software and documents provided along with the products, and including, but not limited to, warranties of fitness for a particular purpose; The entire risk as to the quality or performance of the program is with the user of products.

### **Regulatory Compliance:**

MaaXBoard single board computer has passed the CE & FCC certification.

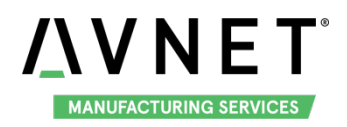

#### MaaXBoard-Linux-Debian-UM-V1.2

# **Revision History**

| Rev. | Description                                                                                                | Author | Date     |
|------|----------------------------------------------------------------------------------------------------|--------|----------|
| V1.0 | Initial version                                                                                            | Sandy  | 20190301 |
| V1.1 | <ol> <li>Add MIPI displayer, USB Device and<br/>Demo</li> <li>Modify Wi-Fi and Camera operation</li> </ol> | Sandy  | 20190705 |
| V1.2 | <ol> <li>Add Bluetooth Audio</li> <li>Add Debian Weston system</li> </ol>                                  | Sandy  | 20200119 |

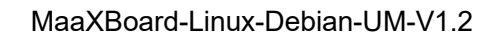

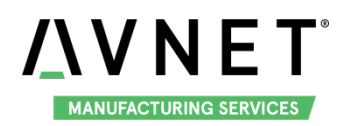

# Catalog

| Revisior | n History |                                         | 3    |
|----------|-----------|-----------------------------------------|------|
|          | 3.4.1     | HDMI                                    | 11   |
|          | 3.4.2     | MIPI-DSI Screen                         | 11   |
|          | 3.4.3     | LVDS Screen                             | . 12 |
|          | 3.6.1     | HDMI Audio                              | . 12 |
|          | 3.6.2     | USB Audio Device                        | . 12 |
|          | 3.6.3     | Bluetooth Audio                         | . 13 |
|          | 3.7.1     | UART 2                                  | . 13 |
|          | 3.8.1     | Network Test                            | . 15 |
|          | 3.8.2     | Configure IP Via Command Line           | . 15 |
|          | 3.8.3     | Configure IP Via GUI                    | . 16 |
|          | 3.9.1     | USB Host                                | . 16 |
|          | 3.9.2     | USB Device                              | . 17 |
|          | 3.10.1    | Connect and Disconnect Wi-Fi Connection | . 19 |
|          | 3.10.2    | Delete Wi-Fi Connection                 | . 20 |
|          | 3.10.3    | Wi-Fi Hotspot                           | . 20 |
|          | 3.10.4    | Configure Via GUI                       | . 20 |
|          | 3.11.1    | Initialize the Bluetooth Module         | . 20 |
|          | 3.11.2    | Scan the Bluetooth Device               | . 21 |
|          | 3.11.3    | Connect the Bluetooth Device            | . 21 |
|          | 3.12.1    | Check CAN Module                        | . 21 |
|          | 3.12.2    | Configure and Open CAN                  | . 21 |
|          | 3.12.3    | CAN Transmit and Receive                | . 21 |
|          | 3.12.4    | Shut down CAN                           | . 22 |
|          | 4.8.1     | Manage Ethernet connection              | . 41 |
|          | 4.8.2     | Manage Wi-Fi Connection                 | .43  |
|          | 4.9.1     | Search and Connect Device               | . 46 |
|          | 4.9.2     | Transmit and Receive Files              | . 48 |
|          | 4.9.3     | Connect Bluetooth Audio                 | .49  |
|          | 4.9.4     | Other Configuration                     | . 51 |

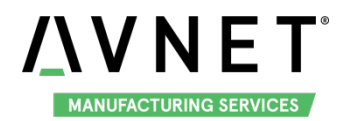

# Chapter 1 Introduction

### **1.1 Feature List**

- U-Boot version: 2018.03
- Kernel version: 4.14.78
- Evaluation image: Debian 10
- Qt 5.10.1 library
- Desktop (Weston 5.0)
- Development based on NXP i.MX 8M
- Micro SD boot
- HDMI display
- HDMI audio output
- 1 Gigabit Ethernet (RJ45)
- ◆ 2 USB 3.0 can work in host & device mode
- ◆ 2 UART (TTL) include debug port
- External interfaces(I2C, UART,SPI ,SAI and GPIO)
- WIFI & BLE 4.2
- LVDS display
- MIPI-DSI display
- MIPI camera
- Dual display (TBD)

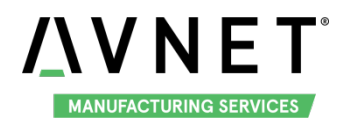

# Chapter 2 Quick Start

The default version of MaaXBoard support boot up from SD Card only. To burn the image to SD Card, refer to <u>Chapter 4</u>.For the hardware connection and accessories details, please check the QSG.

### 2.1 Boot from SDCard

Install the Serial Communication software (e.g. PUTTY), select the corresponding port number, baudrate as 115200, data bits as 8, stop bits as 1, parity as none.

| Category:                                                                                                    |                                                                                                    |             |
|----------------------------------------------------------------------------------------------------|----------------------------------------------------------------------------------------------------|-------------|
| Category:<br>Session<br>Logging<br>Terminal<br>Keyboard<br>Bell<br>Features<br>Window<br>Appearance<br>Behaviour<br>Translation<br>Selection<br>Colours<br>Colours<br>Colours<br>Colours<br>Colours<br>Selection<br>Rogin<br>Selection<br>Selection<br>Sele | Options controlling<br>Select a serial line<br>Serial line to connect to<br>Configure the serial line<br>Speed (baud)<br>Data bits<br>Stop bits<br>Parity<br>Flow control | COM1        |
| About                                                                                                    | C                                                                                                    | Open Cancel |

 Connect the debug interface to PC with USB to TTL converter. Pin 6, 8 and 10 of J10 to the GND, RXD and TXD pin of the USB to TTL converter.

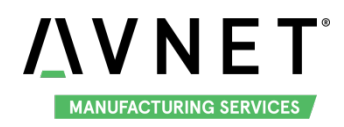

#### MaaXBoard-Linux-Debian-UM-V1.2

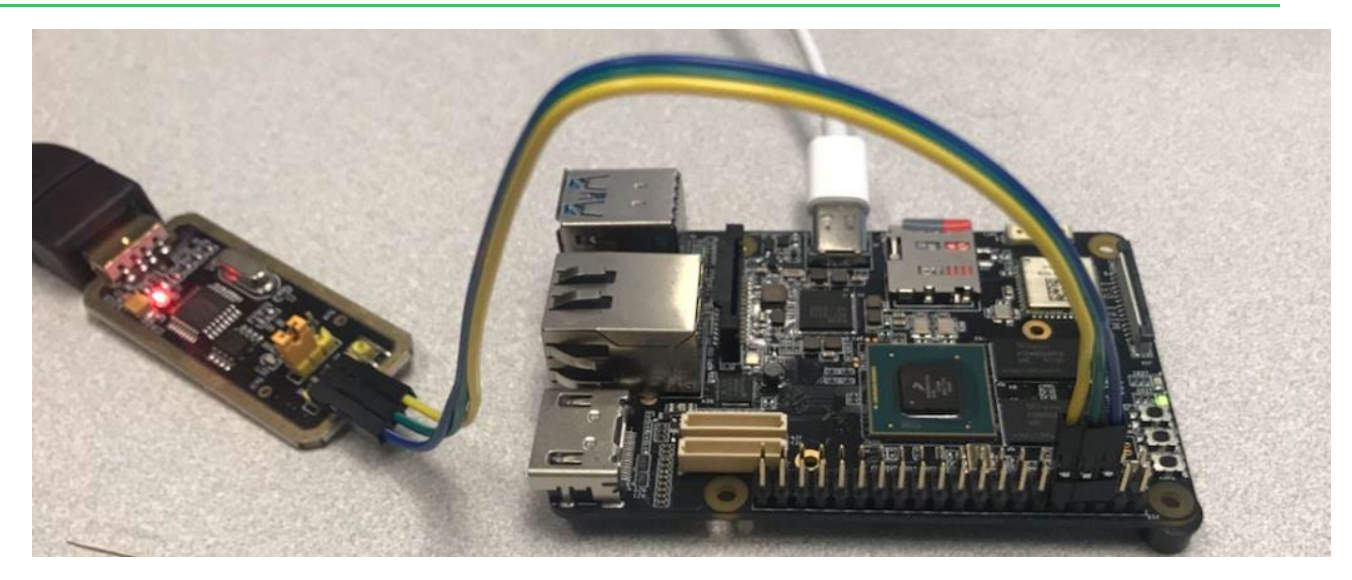

- Insert the SD card (with pre-burned image) into the card slot J19.
- Powered the board with a 5V, 2A, Type-C interface power (to J4).
- When the system boot up, the serial terminal will print the following information:

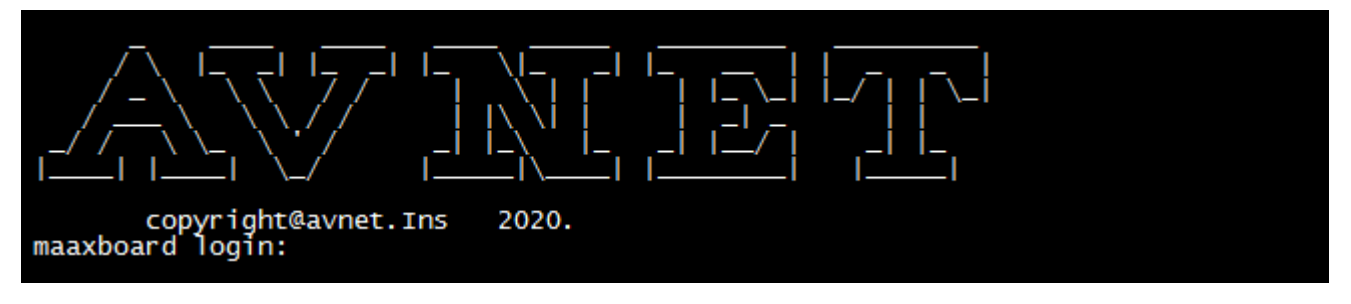

- Enter username as "root" to login.
- Enter password as "avnet" to login

```
maaxboard login: root
Password:
Last login: Thu Jan 16 03:31:03 UTC 2020 on tty7
Linux maaxboard 4.14.78 #1 SMP PREEMPT Tue Jan 14 02:48:31 UTC 2020 aarch64
The programs included with the Debian GNU/Linux system are free software;
the exact distribution terms for each program are described in the
individual files in /usr/share/doc/*/copyright.
Debian GNU/Linux comes with ABSOLUTELY NO WARRANTY, to the extent
permitted by applicable law.
root@maaxboard:~#
```

After the boot, screen will show the desktop environment. Connect a HDMI monitor up to your MaaXBoard. Users could connect keyboard and mouse to MaaXBoard, to use it. For detail, refer to <u>Weston Desktop Environment</u>.

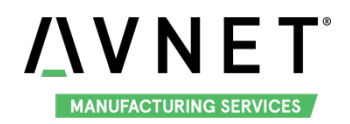

#### MaaXBoard-Linux-Debian-UM-V1.2

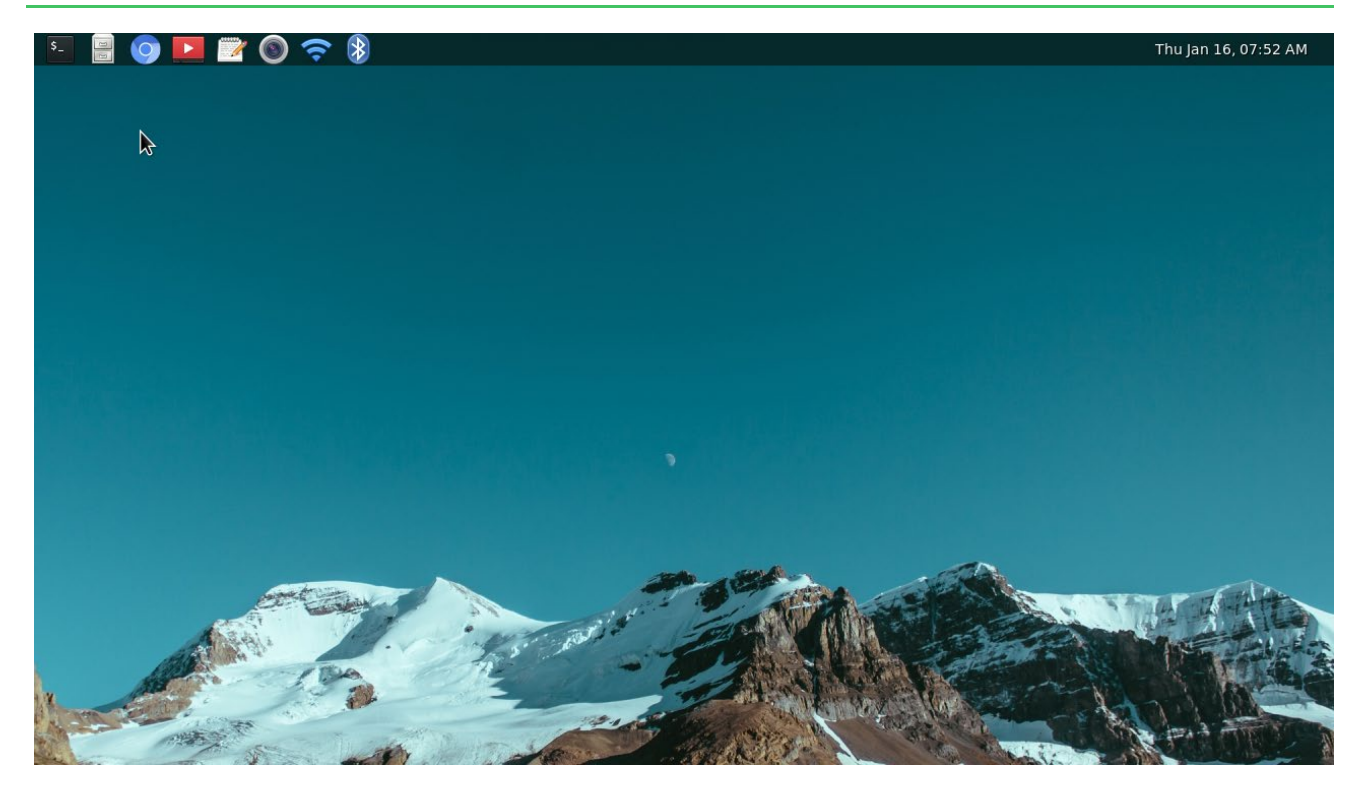

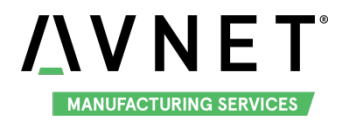

# **Chapter 3 Feature Configuration & Introduction**

First of all, please refer to the previous chapter and boot up the system. Then configure or use the functions according to the following guidance.

### 3.1 Preparation

Connect to Internet via the Ethernet interface, execute the following commands in serial terminal to install related tools:

apt update apt install evtest

### 3.2 USER LED

User can control the 2 single color LED indicators, LED0 and LED1 (corresponding to usr\_led and sys\_led) on MaaXBoard Board. Execute the following instructions in serial terminal to control them. Light out LED:

root@maaxboard:~# echo 0 | tee /sys/class/leds/usr\_led/brightness

root@maaxboard:~# echo 0 | tee /sys/class/leds/sys\_led/brightness

Light up LED:

root@maaxboard:~# echo 1 | tee /sys/class/leds/usr\_led/brightness root@maaxboard:~# echo 1 | tee /sys/class/leds/sys\_led/brightness

### 3.3 Button

MaaXBoard supports 3 buttons: S3-BACK, S4-HOME and S2-PWR.

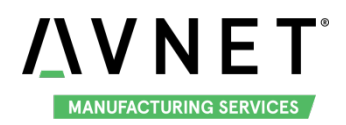

#### MaaXBoard-Linux-Debian-UM-V1.2

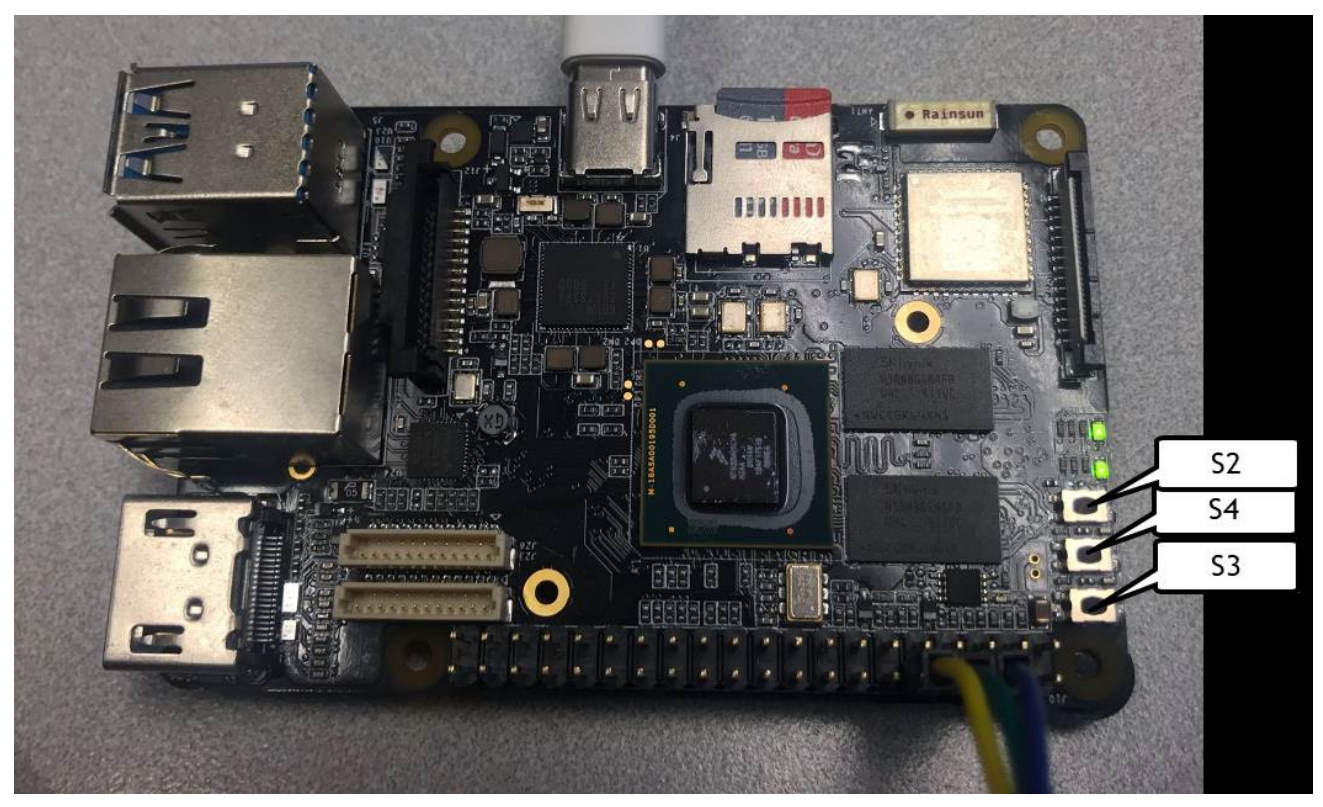

1. Test BACK and HOME button with following instructions:

Enter evtest command, then choose the event id for gpio\_keys

root@maaxboard:~# evtest No device specified, trying to scan all of /dev/input/event\* Available devices: /dev/input/event0: 30370000.snvs:snvs-powerkey /dev/input/event1: gpio\_keys /dev/input/event2: bd718xx-pwrkey Select the device event number [0-2]: 1 Input driver version is 1.0.1 Input device ID: bus 0x19 vendor 0x1 product 0x1 version 0x100 Input device name: "gpio\_keys" Supported events: Event type 0 (EV\_SYN) Event type 1 (EV\_KEY) Event code 102 (KEY\_HOME) Event code 412 (KEY\_PREVIOUS) **Properties:** Testing ... (interrupt to exit) Event: time 1571363047.449332, type 1 (EV\_KEY), code 102 (KEY\_HOME), value 1 Event: time 1571363047.449332, ------ SYN\_REPORT ----

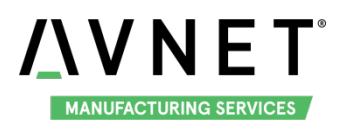

Event: time 1571363047.705857, type 1 (EV\_KEY), code 102 (KEY\_HOME), value 0 Event: time 1571363047.705857, ------- SYN\_REPORT -------Event: time 1571363048.645842, type 1 (EV\_KEY), code 412 (KEY\_PREVIOUS), value 1 Event: time 1571363048.645842, ------- SYN\_REPORT -------Event: time 1571363048.869859, type 1 (EV\_KEY), code 412 (KEY\_PREVIOUS), value 0 Event: time 1571363048.869859, ------ SYN\_REPORT ------

2. Press PWR button, system will enter suspend mode, press PWR again for 1s, the system will reboot.

### 3.4 Displayer

MaaXBoard supports 3 kinds of displayer: HDMI, LVDS and MIPI-DSI screen. Users can connect the screen to the MaaXBoard before booting up the system according to the following table. When the system boots, the screen will print the related startup message and login UI. Users can connect keyboard to login the MaaXBoard file system. The default displayer is HDMI screen.

| Screen Type           | Interface                    |  |  |
|-----------------------|------------------------------|--|--|
| HDMI (Default screen) | J9 (Standard HDMI Interface) |  |  |
| MIPI-DSI              | J16                          |  |  |
| LVDS                  | J16                          |  |  |

Display device could be chosen by modify the fdt\_file value in uEnv.txt.

#### **Modification Method:**

After the system start up, use **nano** or **vi** command to modify the uEnv.txt under path /boot, use **sync** command to synchronize, then reboot the system to make the modification effective.

#### 3.4.1 HDMI

HDMI is the default displayer, the fdt\_file value should be:

#### fdt\_file=em-sbc-imx8m.dtb

The max HDMI screen resolution supported is 4K. (Need to use 4K HDMI displayer.)

#### 3.4.2 MIPI-DSI Screen

Choose MIPI-DSI screen, the fdt\_file value should be:

#### fdt\_file=em-sbc-imx8m-dcss-dsi.dtb

MIPI-DSI supports backlight brightness adjustment. The backlight brightness has a range from 0 to 255,

in which 10 means highest brightness, 0 means lowest.

Execute the following instructions on the serial terminal to implement the backlight test:

#### root@maaxboard:~# echo 7 > /sys/class/backlight/backlight/brightness

#### 3.4.3 LVDS Screen

Choose LVDS screen, the fdt\_file value should be:

#### fdt\_file=em-sbc-imx8m-dcss-lvds.dtb

LVDS supports backlight brightness adjustment. The backlight brightness has a range from 0 to 10, in which 10 means highest brightness, 0 means lowest.

Execute the following instructions on the serial terminal to implement the backlight test:

root@maaxboard:~# echo 5 > /sys/class/backlight/lvds\_backlight/brightness

### 3.5 Touchscreen

The MIPI-DSI and LVDS screen support touch screen, users could touch the screen to control the Debian Weston Desktop Environment.

### 3.6 Audio

#### 3.6.1 HDMI Audio

Choose HDMI screen as displayer, connect HDMI displayer and the Audio devices, play the audio file:

root@maaxboard:~# aplay audio\_sample.wav

root@maaxboard:~# gst-play-1.0 audio\_sample.wav

Note: **aplay** command support audio file in wav format, **gst-play** command support wav, mp3 and aac format.

#### 3.6.2 USB Audio Device

MaaXBoard could support USB audio device (which do not need specified driver) to play audio. When using MIPI-DSI or LVDS screens, you can play audio from USB audio device.

root@maaxboard:~# aplay audio\_sample.wav

root@maaxboard:~# gst-play-1.0 audio\_sample.wav

If other audio device, such as HDMI Audio, is connected, use **aplay** command to check the card id, then specify the device when play the audio file.

#### root@maaxboard:~# aplay -l

\*\*\*\* List of PLAYBACK Hardware Devices \*\*\*\*

card 0: imxaudiohdmi [imx-audio-hdmi], device 0: imx8 hdmi i2s-hifi-0 []

Subdevices: 1/1

Subdevice #0: subdevice #0

card 2: Device [USB Audio Device], device 0: USB Audio [USB Audio]

Subdevices: 1/1

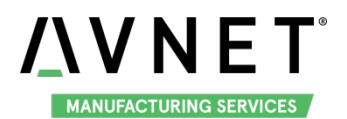

#### Subdevice #0: subdevice #0

#### root@maaxboard:~# aplay -D plughw:2,0 audio\_sample.wav

#### 3.6.3 Bluetooth Audio

Debian system also support play audio files via the Bluetooth audio device such as Bluetooth headset. Users can connect the Bluetooth device through the desktop application: Blueman-manager. For detail, refer to <u>Weston Desktop Environment</u>.

### **3.7 UART**

MaaXBoard supports 2 UART interface.

| MaaXBoard (CPU) | Interface Type             |  |  |
|-----------------|----------------------------|--|--|
| UART1           | UART TTL (Debug Interface) |  |  |
| UART2           | UART TTL                   |  |  |

#### 3.7.1 UART 2

In the Yocto system, the node for UART2 is /dev/ttymxc1.

The system image provides a test application, uart\_test, which could be used for a loop back test.

Short connect the pin 16 and 18 in J10, then enter the following instructions in serial terminal:

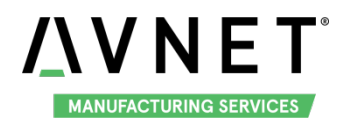

#### MaaXBoard-Linux-Debian-UM-V1.2

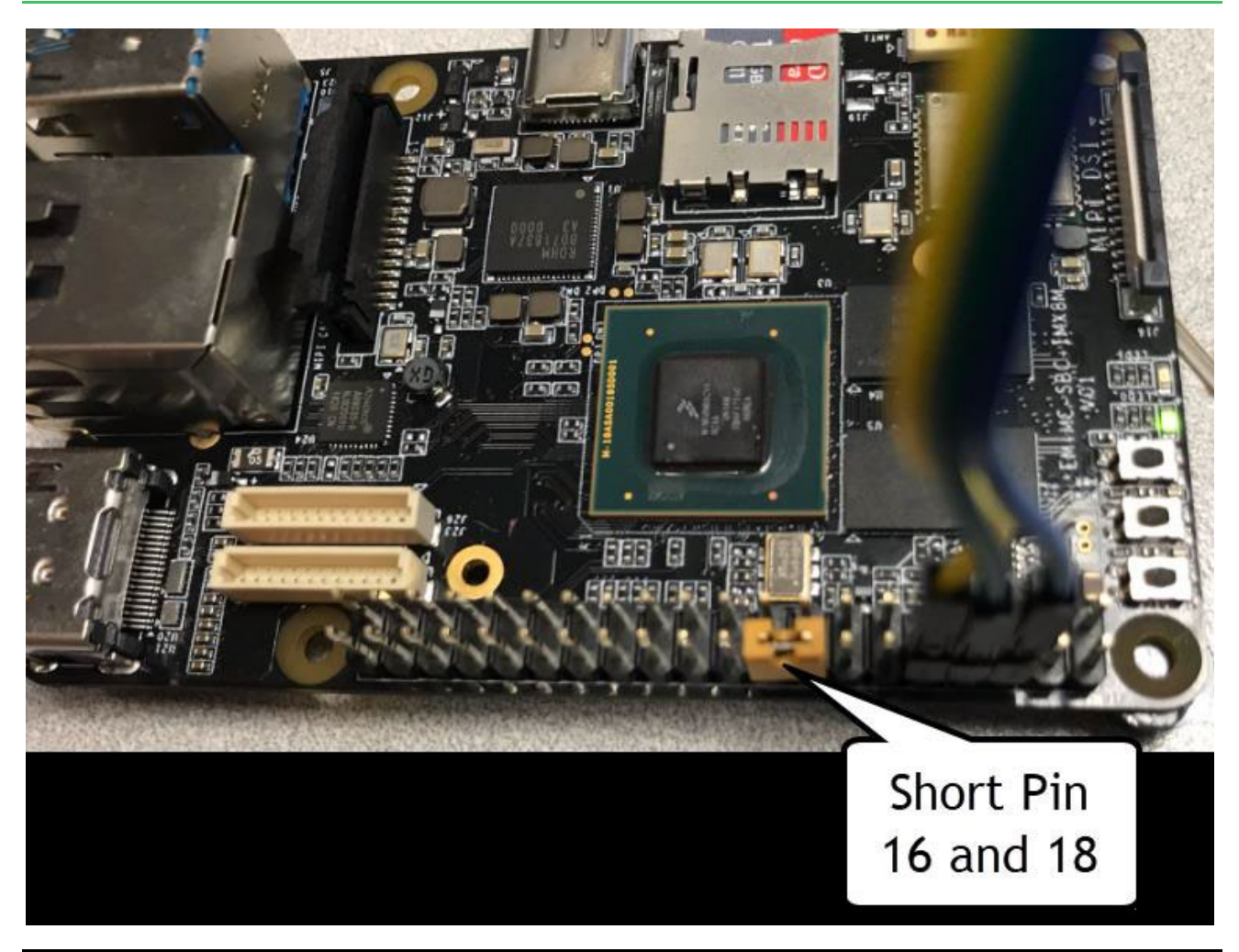

root@maaxboard:~# ./uart\_test -d /dev/ttymxc1 -b 115200 /dev/ttymxc1 RECV 10 total /dev/ttymxc1 RECV: 1234567890

The result of RECV as above, means test passed.

Note: Press "CTRL+C" to exit the test.

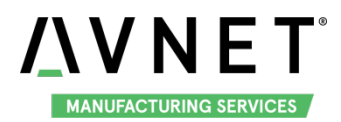

### **3.8 Gigabit Ethernet Interface**

Connect the network cable to J13, enter the following instructions to set the IP address: (The below IP address are example, replace it with your real network environment)

#### 3.8.1 Network Test

After connecting the network cable, MaaXBoard will automatically obtain the IP by default. You can use the **ifconfig** command to view the IP information and use the following command to perform the network test:

| root@maaxboard:~# ifconfig eth0                                                             |
|---------------------------------------------------------------------------------------------|
| eth0: flags=4163 <up,broadcast,running,multicast> mtu 1500</up,broadcast,running,multicast> |
| inet 192.168.22.126 netmask 255.255.255.0 broadcast 192.168.22.255                          |
| inet6 fe80::b093:522a:7bd4:5c15 prefixlen 64 scopeid 0x20 <link/>                           |
| ether 4a:e0:a6:6f:e9:06 txqueuelen 1000 (Ethernet)                                          |
| RX packets 924 bytes 259139 (253.0 KiB)                                                     |
| RX errors 0 dropped 0 overruns 0 frame 0                                                    |
| TX packets 928 bytes 74715 (72.9 KiB)                                                       |
| TX errors 0 dropped 0 overruns 0 carrier 0 collisions 0                                     |
| root@maaxboard:~# ping www.baidu.com                                                        |

#### 3.8.2 Configure IP Via Command Line

To Configure IP address, we can modify the parameter in command line or modify it from the desktop environment.

#### 3.8.2.1 CONFIGURE STATIC IP

If you need to set a static IP, use **nano** command to modify **/etc/network/interfaces**, add following info in The primary network interface segment.

| auto eth0              |  |
|------------------------|--|
| iface eth0 inet static |  |
| address 192.168.1.139  |  |
| gateway 192.168.1.1    |  |
| netmask 255.255.255.0  |  |

Execute sync after the modification, then reboot the system to make it effect.

#### 3.8.2.2 AUTOMATIC GET IP ADDRESS

If you need to set automatic get IP Address, use nano command to modify /etc/network/interfaces, add following info in The primary network interface segment.

#### auto eth0

#### iface eth0 inet dhcp

Execute **sync** after the modification, then reboot the system to make it effect.

#### 3.8.3 Configure IP Via GUI

Debian Weston system support nmcli GUI version, users can modify the IP address, server, etc. If you've already configure IP via command line, delete or comment the eth0 configurations you've made in /etc/network/interfaces. For detail, refer to Weston Desktop Environment.

#### 3.9 USB 3.0 Interface

The USB 3.0 interface J5 on have 2 USB Host Interface, the upper one is USB1, the lower one is USB0. USB0 and USB1 both support USB HOST function, USB0 support USB Device function.

#### 3.9.1 USB Host

Insert a U-disk to USB0 or USB1, serial terminal will display the disk information:

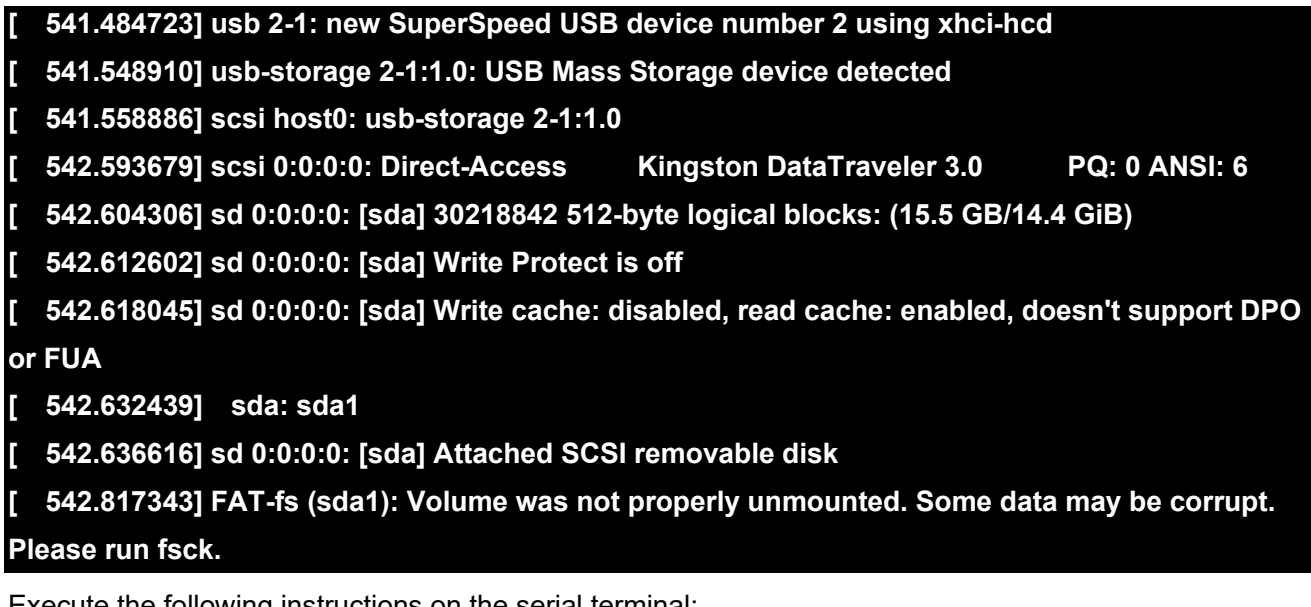

Execute the following instructions on the serial terminal:

root@maaxboard:~# Is /dev/sd\* /dev/sda /dev/sda1 root@maaxboard:~# Is /run/media/ sda1

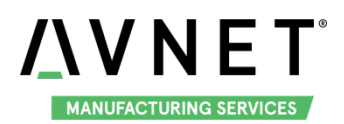

The storage node for U disk is /dev/sda1, system will mount the storage device to /run/media path automatically.

MaaXBoard also supports other USB device such as key board, mouse, Camera, etc.

#### 3.9.2 USB Device

USB0 support USB Device function could be used to burn the system image or use as USB Network adapter.

#### 3.9.2.1 BURNING MODE

Connect USB0 and PC before power on the board. The system will not boot normally, it will enter burning mode. Then users could burn the system image to the development board using uuu tools. For the detail information, refer to MaaXBoard EMMC burning Guide.

#### 3.9.2.2 USB NETWORK ADAPTER

To use USB0 as USB slave device: network adapter, users should modify the value of fdt\_file in uEnv.txt and reboot the system.

#### fdt\_file=em-sbc-imx8m-usb0-device.dtb

When choose this value, the displayer is HDMI.

Connect USB0 to PC after the system start up, open the device manager, and check if the following device is recognized:

┙ ҧ 其他设备 └── ҧ RNDIS/Ethernet Gadget

Please follow the steps listed below to finish USB Device test (Use Windows 7 as example).

1) Install Linux USB Ethernet driver (In release package: LinuxTools), then the device manager will list the Network Adapter: Linux USB Ethernet/RNDIS Gadget

▲ 🔮 网络适配器

Linux USB Ethernet/RNDIS Gadget

📲 Realtek PCIe GBE Family Controller

2) Execute the following instructions to set and view the IP address of USB OTG port

The below IP address are example, you can select any other IP, but make sure it is NOT the same network segment as your PC's Ethernet port.

### root@maaxboard:~# ifconfig usb0 up root@maaxboard:~# ifconfig usb0 192.168.1.115 root@maaxboard:~# ifconfig usb0

The terminal window will print information as shown below

usb0 Link encap:Ethernet HWaddr 92:a9:b6:be:8b:3f inet addr:192.168.1.115 Bcast:192.168.1.255 Mask:255.255.255.0 inet6 addr: fe80::90a9:b6ff:febe:8b3f/64 Scope:Link UP BROADCAST RUNNING MULTICAST MTU:1500 Metric:1

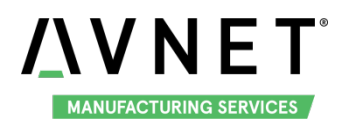

RX packets:167 errors:0 dropped:0 overruns:0 frame:0 TX packets:28 errors:0 dropped:0 overruns:0 carrier:0 collisions:0 txqueuelen:1000 RX bytes:12180 (11.8 KiB) TX bytes:7075 (6.9 KiB)

3) Open Control Panel, in the search box, type adapter, and then, under Network and Sharing Center, select View network connections, you will find a new Local Area Connection as shown below

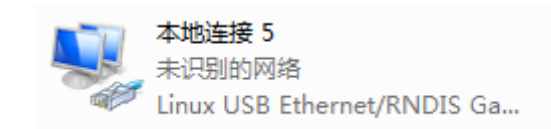

4) Right click the connection "Local Area Connection 5", select "Properties"-> "Networking" -> "Internet Protocol Version 4 (TCP/IPv4)", then select Properties to open the following window. Set an IP address that is in the same network segment as the USB OTG port, then click "OK".

| Internet 协议版本 4 (TCP/IPv4) 属性                                         | ? ×                          |
|-----------------------------------------------------------------------|------------------------------|
| 常规                                                                    |                              |
| 如果网络支持此功能,则可以获取目您需要从网络系统管理员处获得适应                                      | 自动指派的 IP 设置。否则,<br>当的 IP 设置。 |
| ◎ 自动获得 IP 地址(0)                                                       |                              |
| ●● 使用下面的 IP 地址(S): -                                                  |                              |
| IP 地址(I):                                                             | 192 .168 . 1 . 15            |
| 子网摘码(V):                                                              | 255 .255 .255 .0             |
| 默认网关(0):                                                              | 192 .168 . 1 . 1             |
| <ul> <li>● 自动获得 DNS 服务器地址(B)</li> <li>● 使用下面的 DNS 服务器地址(B)</li> </ul> | D:                           |
| 首选 DNS 服务器(P):                                                        |                              |
| 备用 DNS 服务器(A):                                                        | · · ·                        |
| 🔲 退出时验证设置 (L)                                                         | 高级(V)                        |
|                                                                       | 确定 取消                        |

5) Execute the following instruction to verify the network connection;

root@maaxboard:~# ping 192.168.1.15 PING 192.168.1.15 (192.168.1.15) 56(84) bytes of data. 64 bytes from 192.168.1.15: icmp\_seq=1 ttl=64 time=0.865 ms 64 bytes from 192.168.1.15: icmp\_seq=2 ttl=64 time=0.464 ms 64 bytes from 192.168.1.15: icmp\_seq=3 ttl=64 time=0.259 ms

The information shown above indicates the network connection is working properly.

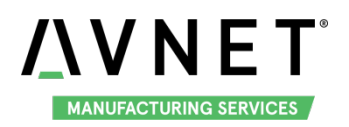

### 3.10 Wi-Fi

The on-board Wi-Fi module support 2.4G/5G network and hotspot.

To connect WIFI, execute the following instructions on the serial terminal:

Open Wi-Fi device:

#### root@maaxboard:~# nmcli r wifi on

Search Wi-Fi network:

| root@maaxboard:~# nmcli dev wifi |             |       |     |      |        |    |        |       |          |
|----------------------------------|-------------|-------|-----|------|--------|----|--------|-------|----------|
| IN-USE                           | SSID        | MODE  | = ( | CHAN | RATE   |    | SIGNAL | BARS  | SECURITY |
| E                                | Embest_WiFi | Infra | 6   | 270  | Mbit/s | 67 |        | _ WPA | 1 WPA2   |
| е                                | 3000-5G     | Infra | 36  | 65 N | /bit/s | 60 |        | WPA1  | WPA2     |

Connect Wi-Fi network:

Currently we support these kinds of encryption: None,WEP,wpa-psk,wpa-psk2, use the following instruction to connect Wi-Fi network:

In below instruction: "Embest-WiFi" is the SSID of the WIFI, "12345678" is the password.

root@maaxboard:~# nmcli dev wifi con "Embest-WiFi " password "12345678" ifname wlan0

If the connection succeeds, it will print the following info:

Device 'wlan0' successfully activated with '12551227-ee19-4054-9f43-0c9b83b75995'.

Enter **nmcli dev wifi** to check: Connected with Embest-WiFi:

| root@maaxboard:~# nmcli dev wifi |             |         |               |                      |  |  |  |  |
|----------------------------------|-------------|---------|---------------|----------------------|--|--|--|--|
| IN-USE                           | SSID        | MODE    | CHAN RATE     | SIGNAL BARS SECURITY |  |  |  |  |
| *                                | Embest-WiFi | Infra 6 | 270 Mbit/s 67 | WPA1 WPA2            |  |  |  |  |

Test Wi-Fi network with ping command:

root@maaxboard:~# ping <u>www.avnet.com</u> -I wlan0

PING www.a.shifen.com (103.235.46.39) 56(84) bytes of data.

64 bytes from 103.235.46.39: icmp\_seq=1 ttl=50 time=122 ms

#### 3.10.1 Connect and Disconnect Wi-Fi Connection

Connect Wi-Fi connection:

root@maaxboard:~# nmcli device con wlan0

Disconnect Wi-Fi connection:

root@maaxboard:~# nmcli device dis wlan0

#### 3.10.2 Delete Wi-Fi Connection

Delete the Wi-Fi Connection to "Embest-WiFi".

#### root@maaxboard:~# nmcli con del Embest-WiFi

Connection ' Embest-WiFi ' (12551227-ee19-4054-9f43-0c9b83b75995) successfully deleted. root@maaxboard:~# [ 2581.404408] IPv6: ADDRCONF(NETDEV\_UP): wlan0: link is not ready [ 2581.950671] IPv6: ADDRCONF(NETDEV\_UP): wlan0: link is not ready

#### 3.10.3 Wi-Fi Hotspot

To open a Wi-Fi hotspot, disconnect Wi-Fi connection, connect the network cable to J13, and execute

the following instructions on the serial terminal:

#### root@maaxboard:~# nmcli dev wifi hotspot ifname wlan0 con-name MyHostspot ssid

#### MyHostspotSSID password 12345678

In above instruction: "MyHostspot" is connection name, "MyHostspotSSID" is the SSID, "12345678" is the password. Users could connect the hotspot with Wi-Fi device.

Close the Wi-Fi hotspot:

To temporary close the hotspot, see: <u>Connect and Disconnect Wi-Fi Connection</u> Delete the Wi-Fi hotspot:

#### root@maaxboard:~# nmcli con del MyHostspot

#### 3.10.4 Configure Via GUI

Debian Weston system support nmcli GUI version, users can configure Wi-Fi connection from GUI. For detail, refer to <u>Weston Desktop Environment</u>.

### 3.11 Bluetooth 4.2

#### 3.11.1 Initialize the Bluetooth Module

Execute the following instructions on the serial terminal:

root@maaxboard:~# hciattach /dev/ttymxc3 bcm43xx 115200

bcm43xx\_init

Cannot open directory '/etc/firmware': No such file or directory

Patch not found, continue anyway

Set Controller UART speed to 115200 bit/s

Device setup complete

root@maaxboard:~# hciconfig hci0 up

#### 3.11.2 Scan the Bluetooth Device

Execute the following instructions on the serial terminal:

#### root@maaxboard:~# hcitool scan

Scanning ... 94:87:E0:DF:90:2D 小米手机

#### 3.11.3 Connect the Bluetooth Device

Execute the following instructions on the serial terminal:

root@maaxboard:~# hcitool cc {address}

Users could also connect the Bluetooth device from Debian Weston Desktop Environment. Open blueman-manager application to connect device, transmit-receive files, play audio. For detail, refer to Weston Desktop Environment.

### 3.12 CAN

MaaXBoard support USB to CAN module, connect the module to USB Host, then use the following instructions to control it.

#### 3.12.1 Check CAN Module

Use the following command to check if a CAN module connected.

### 

#### 3.12.2 Configure and Open CAN

Set the CAN0 bitrate to 50000:

#### root@maaxboard:~# ip link set can0 type can bitrate 50000

Open CAN0:

#### root@maaxboard:~# ip link set can0 up

Note: bitrate range is 2000~100000.

#### 3.12.3CAN Transmit and Receive

Connect the CAN module to another CAN device, set the same bitrate of 2 modules, then open CAN. Set CAN0 as receiver:

#### root@maaxboard:~# candump can0 &

Set CAN0 as transmitter:

#### root@maaxboard:~# cansend can0 123#01020304050607

Use **show** command to check the summary of CAN transmit-receive data: In following example, TX added 3 packets, 14 bytes. RX added 16 packets, 128 bytes.

| root@maaxboard:~# ip -d -s link show can0                                                             |                        |           |               |           |               |  |  |  |  |
|----------------------------------------------------------------------------------------------------|------------------------|-----------|---------------|-----------|---------------|--|--|--|--|
| 3: can0: <noarp,up,lower_up,echo> mtu 16 qdisc pfifo_fast state UNKNOWN mode</noarp,up,lower_up,echo> |                        |           |               |           |               |  |  |  |  |
| DEFAULT group default qlen 10                                                                         |                        |           |               |           |               |  |  |  |  |
| link/can promiscuity 0                                                                                | link/can promiscuity 0 |           |               |           |               |  |  |  |  |
| can state ERROR-PASSIVE r                                                                             | estart-ms              | 5 O       |               |           |               |  |  |  |  |
| bitrate 50000 sample-p                                                                                | oint 0.87              | 5         |               |           |               |  |  |  |  |
| tq 1250 prop-seg 6 ph                                                                                 | ase-seg1               | 7 phase-  | seg2 2 sjw 1  |           |               |  |  |  |  |
| gs_usb: tseg1 116 ts                                                                                  | eg2 18 s               | jw 14 b   | rp 11024 br   | p-inc 1   |               |  |  |  |  |
| clock 48000000                                                                                        |                        |           |               |           |               |  |  |  |  |
| re-started bus-errors a                                                                               | rbit-lost              | error-wa  | rn error-pass | s bus-off |               |  |  |  |  |
|                                                                                                    |                        |           |               |           |               |  |  |  |  |
| 0 0                                                                                                   | 0                      | 4         | 1             | 0         | numtxqueues 1 |  |  |  |  |
| numrxqueues 1 gso_max_size 6                                                                          | 5536 gso_              | _max_se   | gs 65535      |           |               |  |  |  |  |
| RX: bytes packets errors                                                                              | dropped                | d overrui | n mcast       |           |               |  |  |  |  |
| 128 16 0                                                                                              | 0                      | 0         | 0             |           |               |  |  |  |  |
| TX: bytes packets errors                                                                              | dropped                | d carrier | collsns       |           |               |  |  |  |  |
|                                                                                                    |                        |           |               |           |               |  |  |  |  |
| 14 3 0 0                                                                                              | 0                      | 0         |               |           |               |  |  |  |  |

#### 3.12.4 Shut down CAN

root@maaxboard:~# ip link set can0 down

### 3.13 GPU

Debian file system integrates GPU application, use **gputop** command to check GPU driver and info.

root@maaxboard:~#gputop Clients attached to GPU | 0 / 6 (sample\_mode: TIME - 1.0 secs) Galcore version:6.2.4.163672, gpuperfcnt:e3c7de622a66, 1.4 3D:GC7000,Rev:6214 Core: 800 MHz, Shader: 800 MHz 3D Cores:1,2D Cores:0,VG Cores:0 DDR0: r:97.21,w:0.07 DDR1:

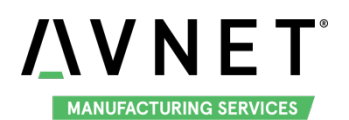

| PID      | RES(kB) | CONT(kB) | VIRT(kB) | Non-PGD(kB) | Total(kB) | CMD             |
|----------|---------|----------|----------|-------------|-----------|-----------------|
| 7116     | 12819   | 0        | 0        | 0           | 12819     | weston-desktop- |
| 7115     | 3208    | 0        | 0        | 0           | 3208      | weston-keyboard |
| 7112     | 21348   | 0        | 0        | 0           | 21348     | weston          |
| TOT:     | 37376   | 0        | 0        | 0           | 37376     |                 |
| TOT_CON: | -       | -        | -        | -           | 224767    |                 |

Note: Press "CTRL+C" to exit the test.

### 3.14 Desktop Environment

Connect displayer to MaaXBoard, the desktop environment will start automatically after system boot. Users can connect keyboard and mouse to the board to operate it. For detail, refer to <u>Weston Desktop</u> <u>Environment</u>.

### 3.15 Camera

MaaXBoard support USB Camera and MIPI-CSI Camera. System provide a Camera application based on QT Lib, could be used with desktop environment to preview, photograph and record video. For detail, refer to <u>Weston Desktop Environment</u>

### 3.16 QT&GPU

File system integrated QT5.10 or higher version and GPU development Library, such as EGL, OpenCL and Open VG. It also provides several test programs.

GPU test program saved in path /opt/, users can execute them in serial terminal, e.g.:

root@maaxboard:~# /opt/qt\_samples/gui/analogclock/analogclock root@maaxboard:~# /opt/imx-gpu-sdk/GLES3/Skybox/Skybox\_Wayland root@maaxboard:~# /opt/imx-gpu-sdk/OpenVG/Example3/Example3\_Wayland root@maaxboard:~# /opt/viv\_samples/tiger/tiger

Note: Press "CTRL+C" to exit the test.

### 3.17 GPIO (40 Pin Sense Hat) (TBD)

TBD

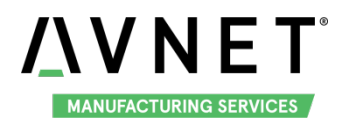

# **Chapter 4 Weston Desktop Environment**

Connect displayer to MaaXBoard, Weston Desktop Environment will run automatically after system boot. Users could connect keyboard and mouse to operate.

Here we use MIPI-DSI screen as example to introduce it.

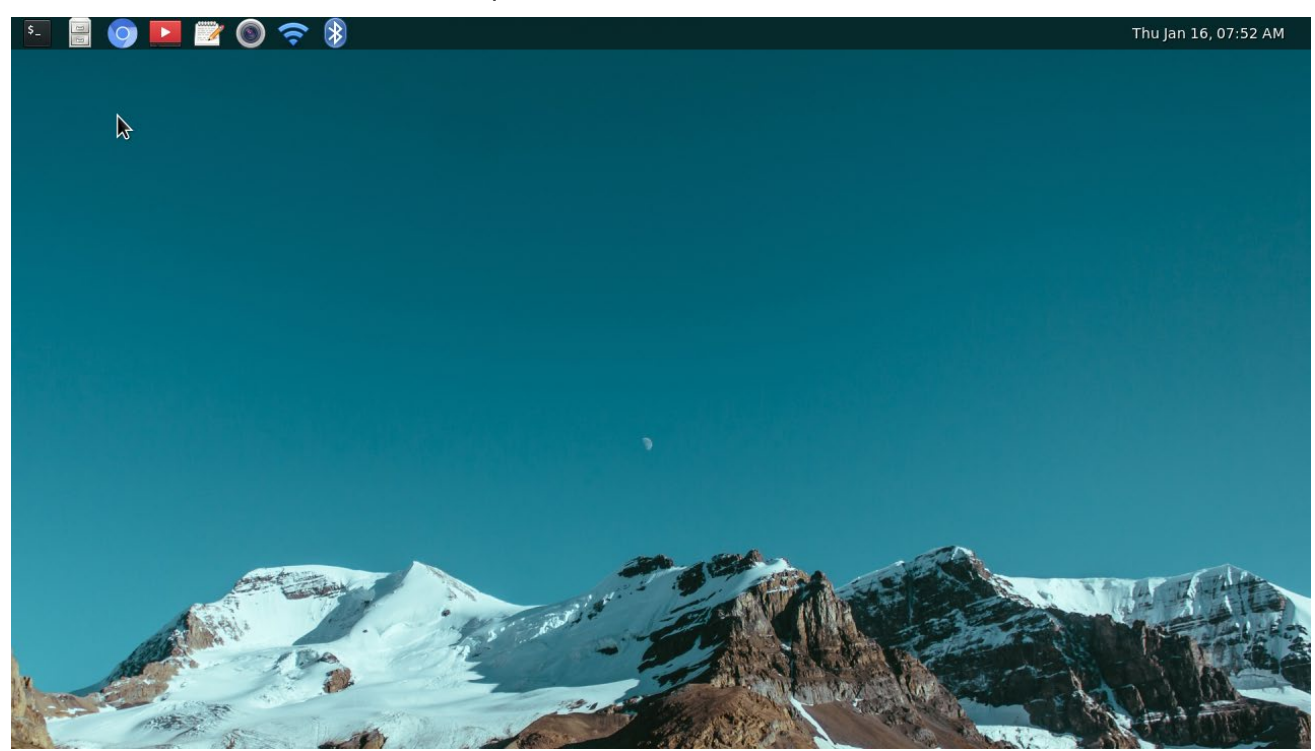

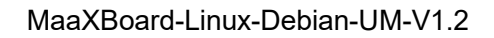

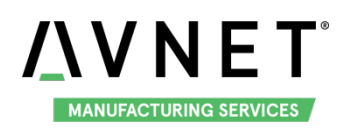

### 4.1 Menu

Weston Desktop Environment support these applications, which could be open from the menu in the up side of the screen, they are:

| lcon       | Application Usage | Application Name    |
|------------|-------------------|---------------------|
| \$_        | Terminal Tool     | GNOME Terminal      |
| D D        | File Manager      | Files Management    |
| $\bigcirc$ | Internet Explorer | Chromium            |
|            | Video Player      | Totem Movie Player  |
|            | Text Editor       | Gedit Text Editor   |
|            | Camera            | Camera              |
|            | Network Manager   | Network Connections |
| *          | Bluetooth Manager | Blueman-manager     |

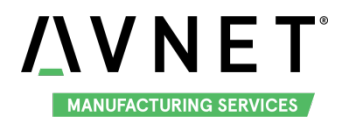

### 4.2 Terminal

Gnome Terminal is a Dash terminal application, connect keyboard and mouse to operate.

Open the terminal, then enter **bash** or **su** command to switch to bash terminal. Then you can get higher access to use more function.

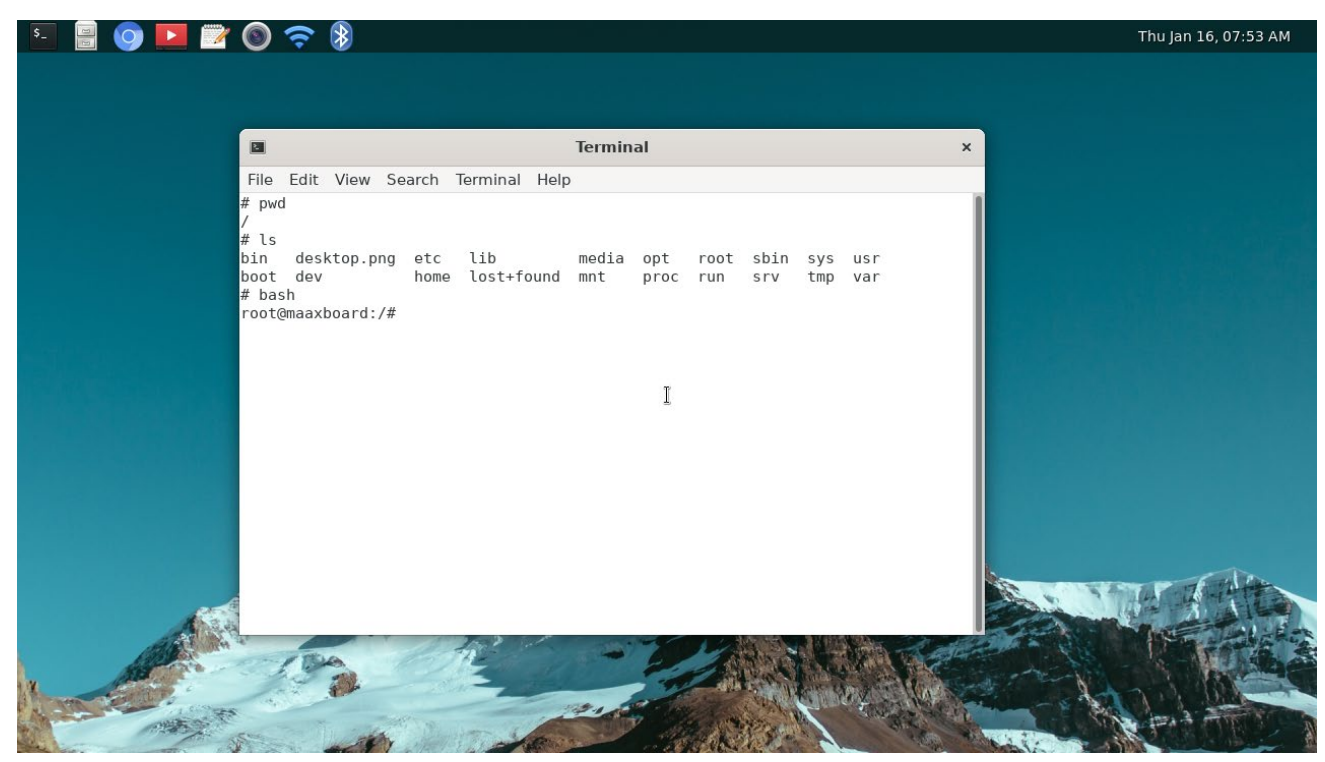

Terminal application supports multiple windows, and adjusts the window size; click the x to close the application. To learn more about the usage of the Terminal, open a Help -> Content to view the Help documents.

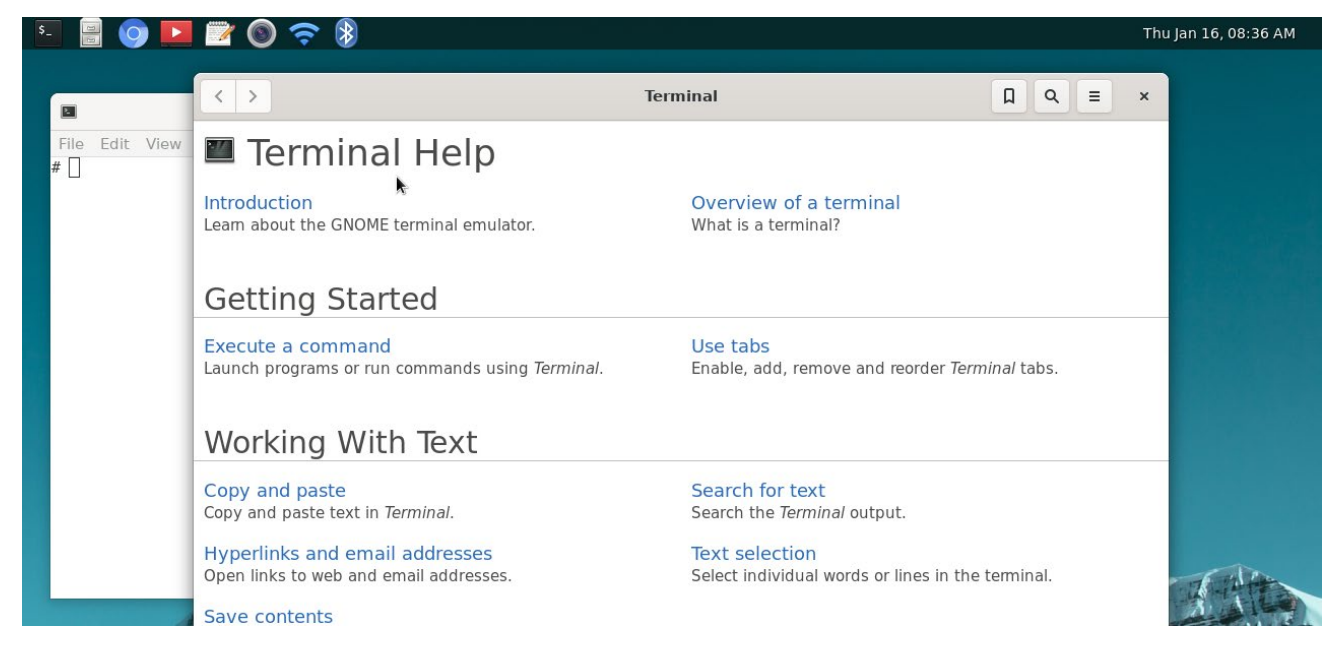

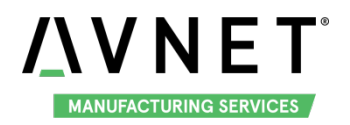

### 4.3 File Manager

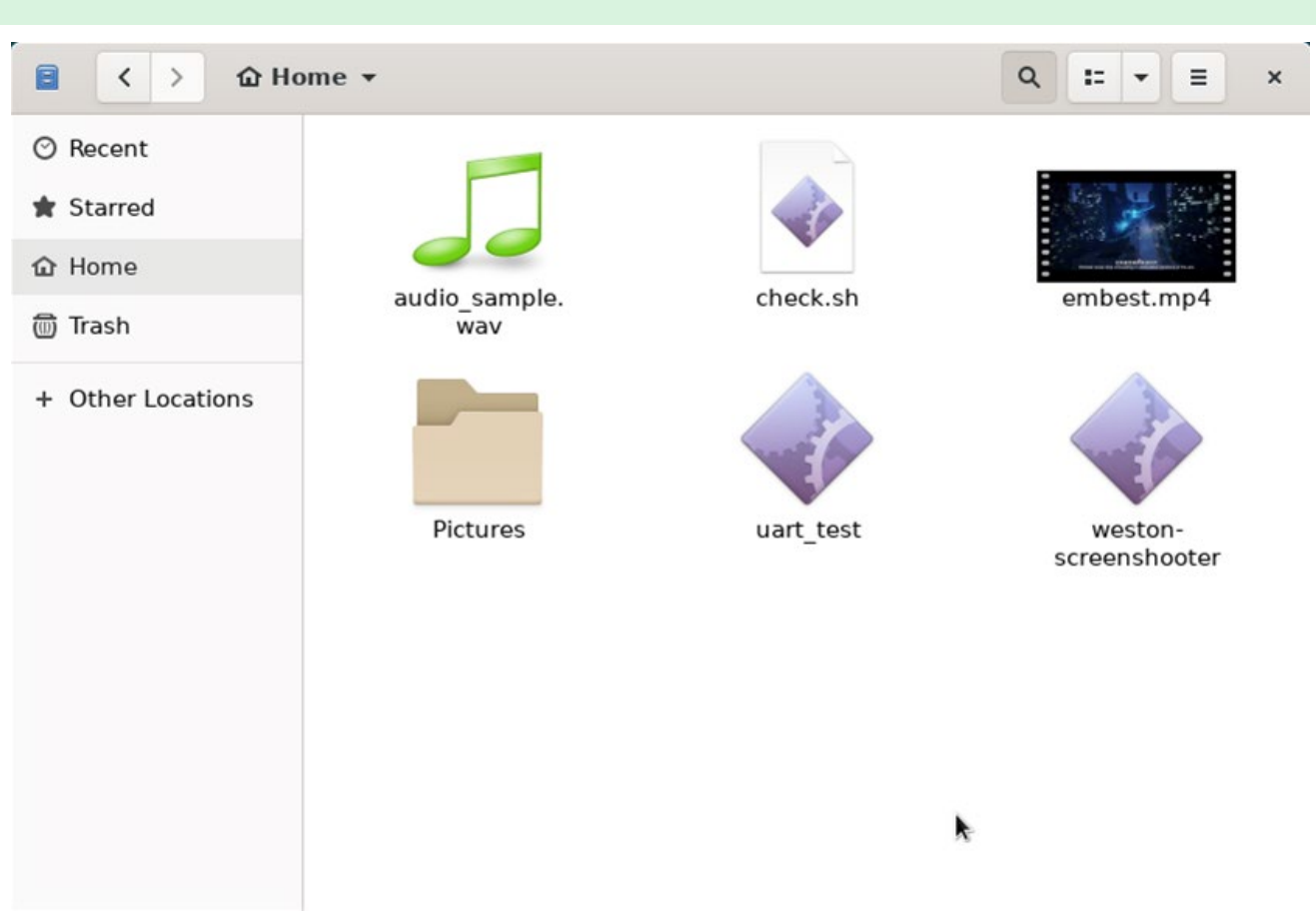

File manager could be used to view the files in the system. Double click to open files or folders. In the right click menu, users can choose operations such as: New Folder, Copy, Cut, Paste, Delete, Compress, and view their properties, etc.

The path to be open by default is /root, if you need to go to other directory, open root directory "/" first. Click Other Locations -> Computer, then open other path from here.

File manager supports multiple windows, and adjust the window size, click the x to close the application.

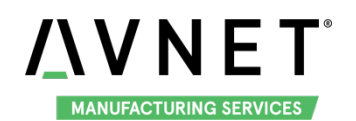

MaaXBoard-Linux-Debian-UM-V1.2

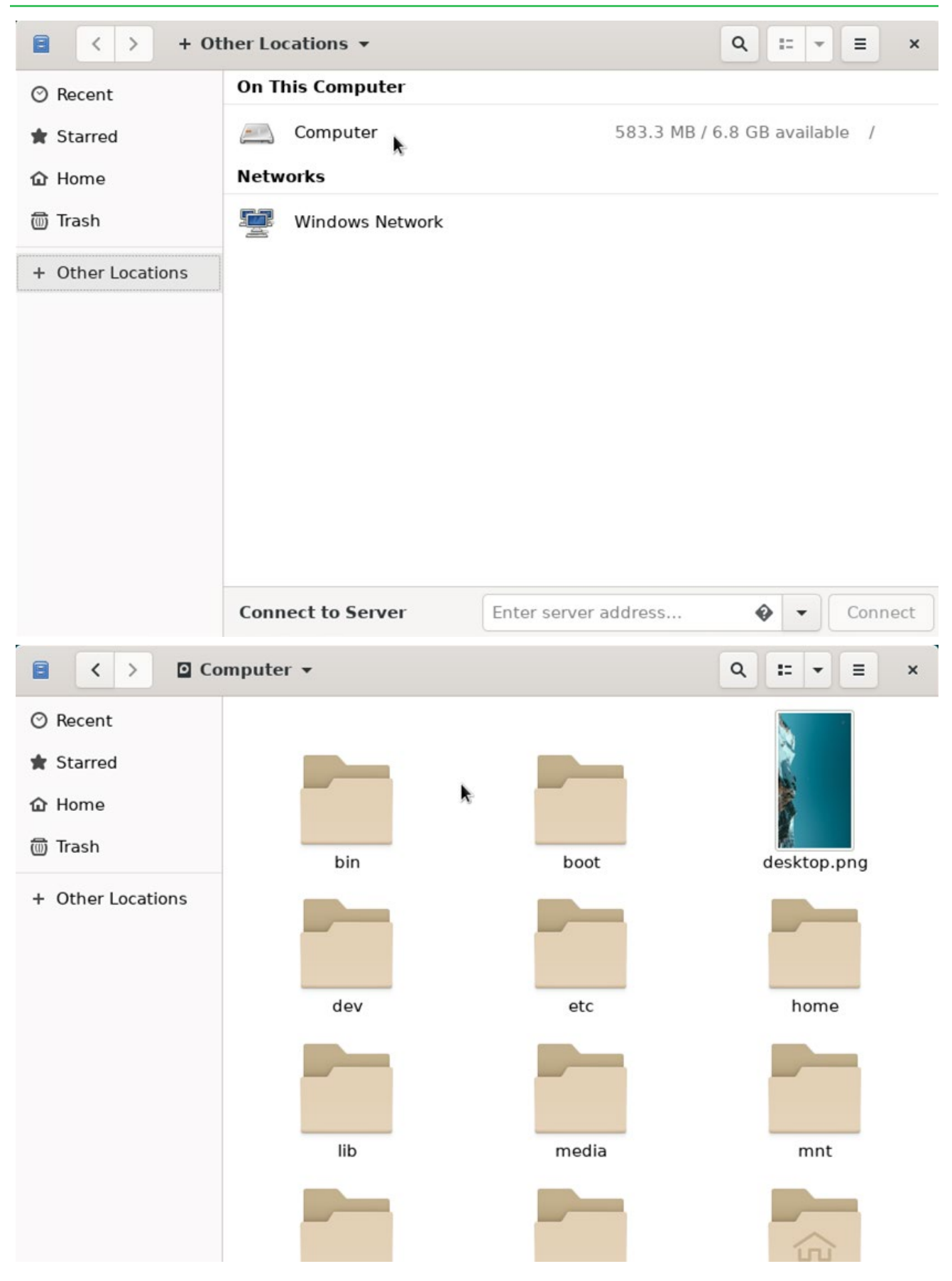

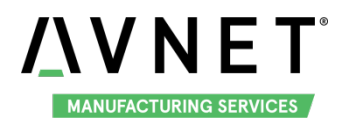

### 4.4 Chromium Explorer

Users could explore the internet with this application. Chromium support full screen, click the x to close the application.

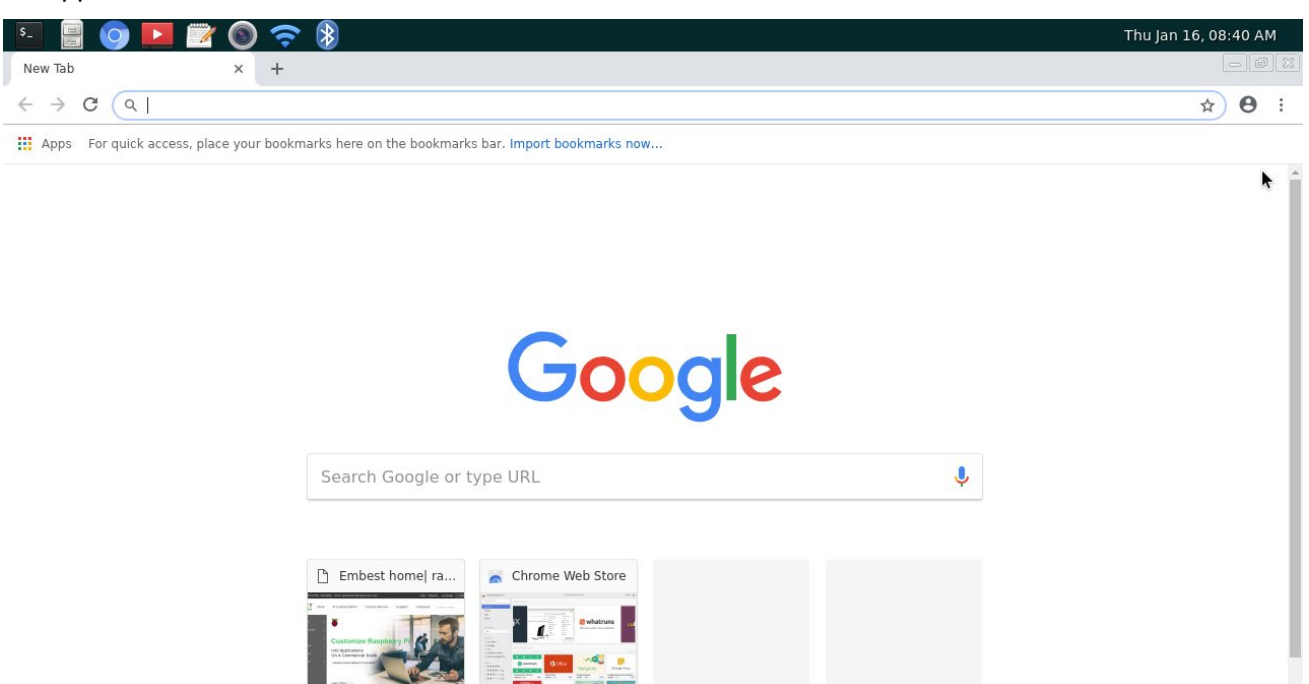

Open Chromium, enter website address in address bar to view the internet pages.

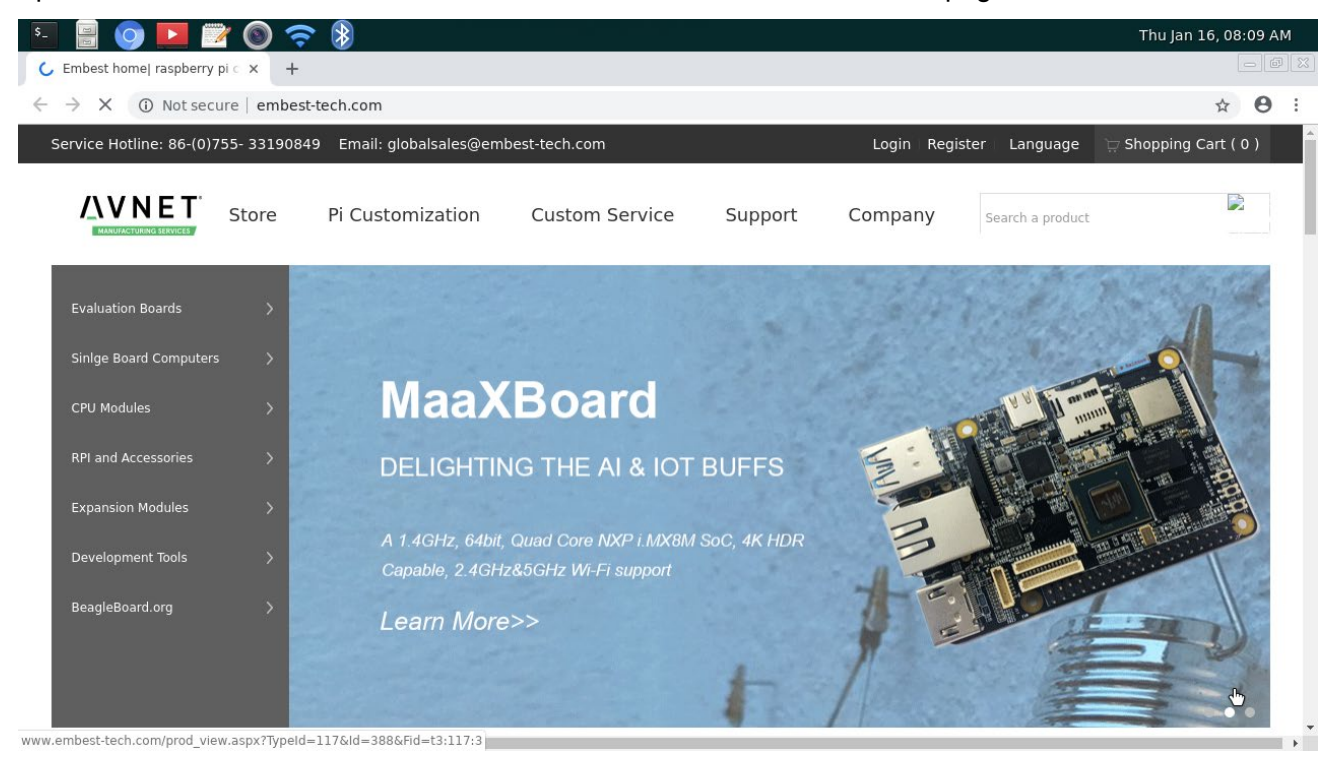

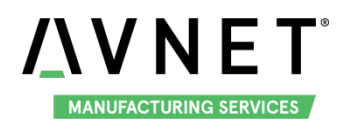

### 4.5 Movie Player

Totem Movie Player support play video file in several format, the largest support resolution is 4K (use with 4K HDMI Displayer).

1. Open Totem, click + button, choose "Add Local Video" to add files to playlist.

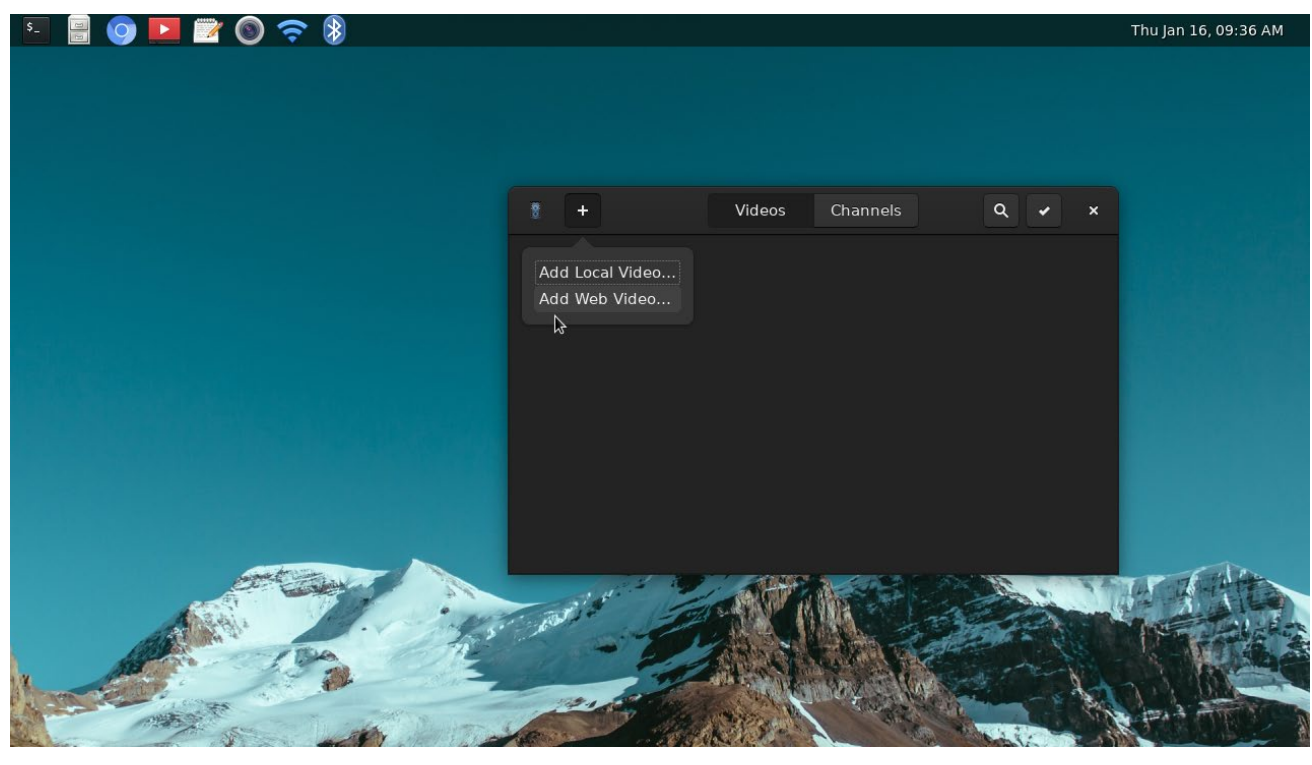

|                   | ž 🔘 🗢 🖇      |            | Thu Jan 16, 09:37 |
|-------------------|--------------|------------|-------------------|
| Cancel            |              | Add Videos | Q Ada             |
| 🔿 Recent          | ・ 🏠 root 🔸   |            |                   |
| 🔓 Home            | Name         |            | - Size Modified   |
| A                 | 📟 embest.mp4 |            | 21.6 MB Yesterday |
| inasn             | Pictures     |            | 07:54             |
| + Other Locations |              |            |                   |

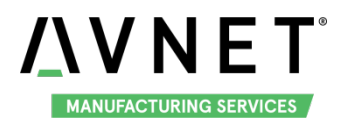

2. Click the file in the playlist to play video file.

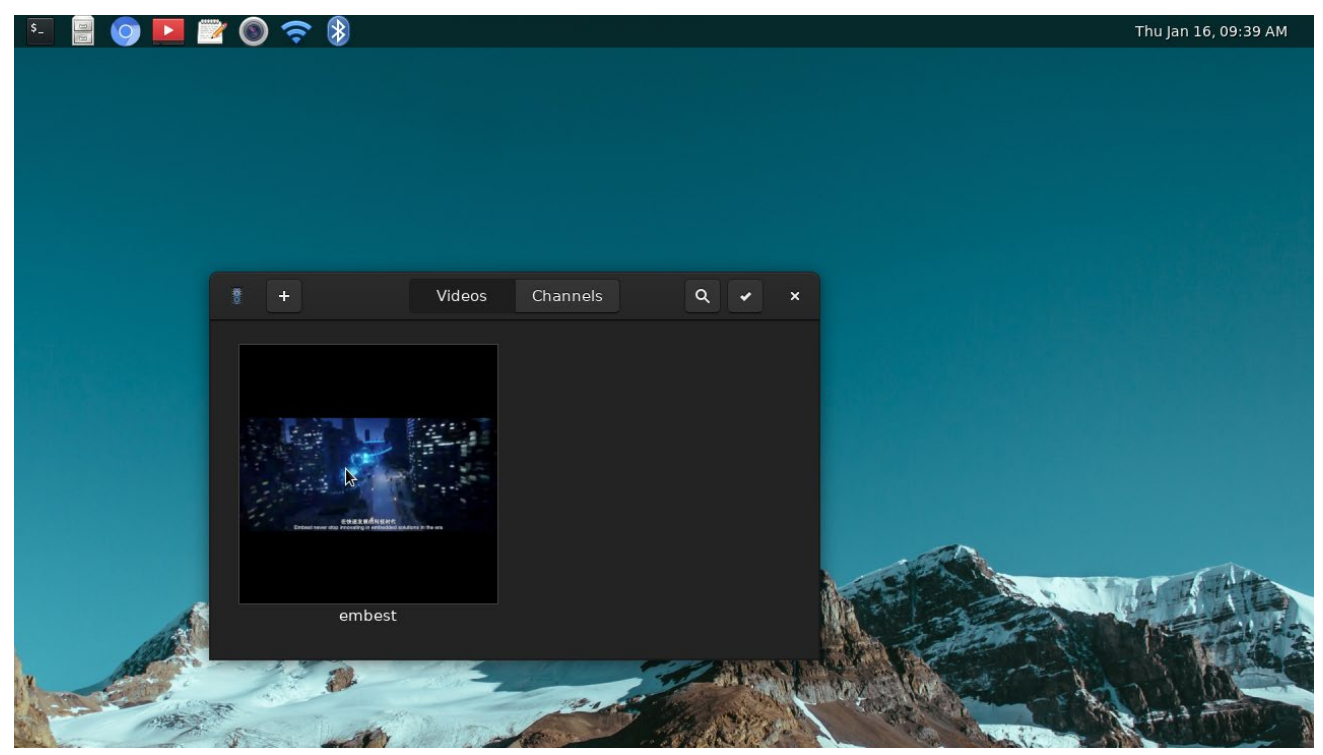

3. When playing the video files, users could full screen view, pause/resume a movie / song, change the audio volume, etc.

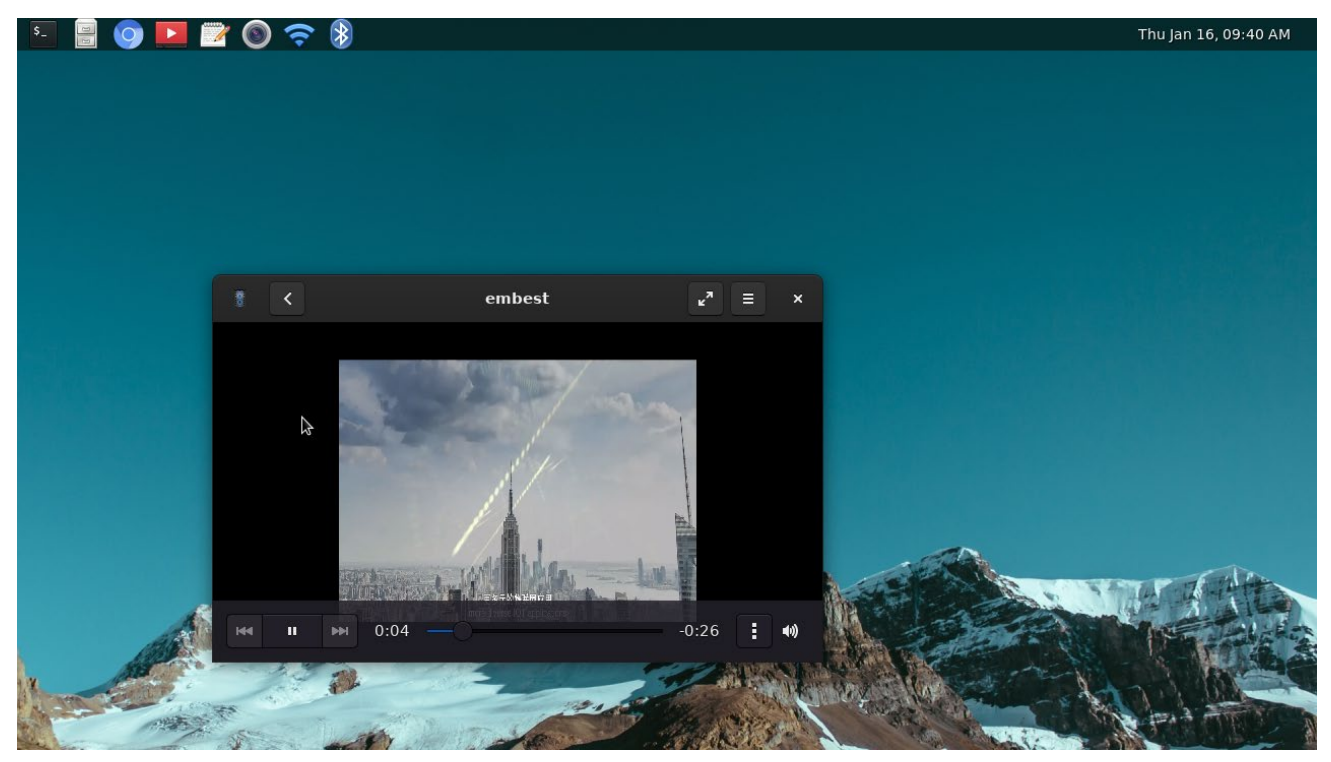

4. Click < button to back to playlist, click  $\sqrt{}$  button or right click the file to select the file and delete form

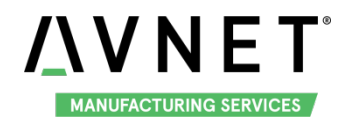

the playlist.

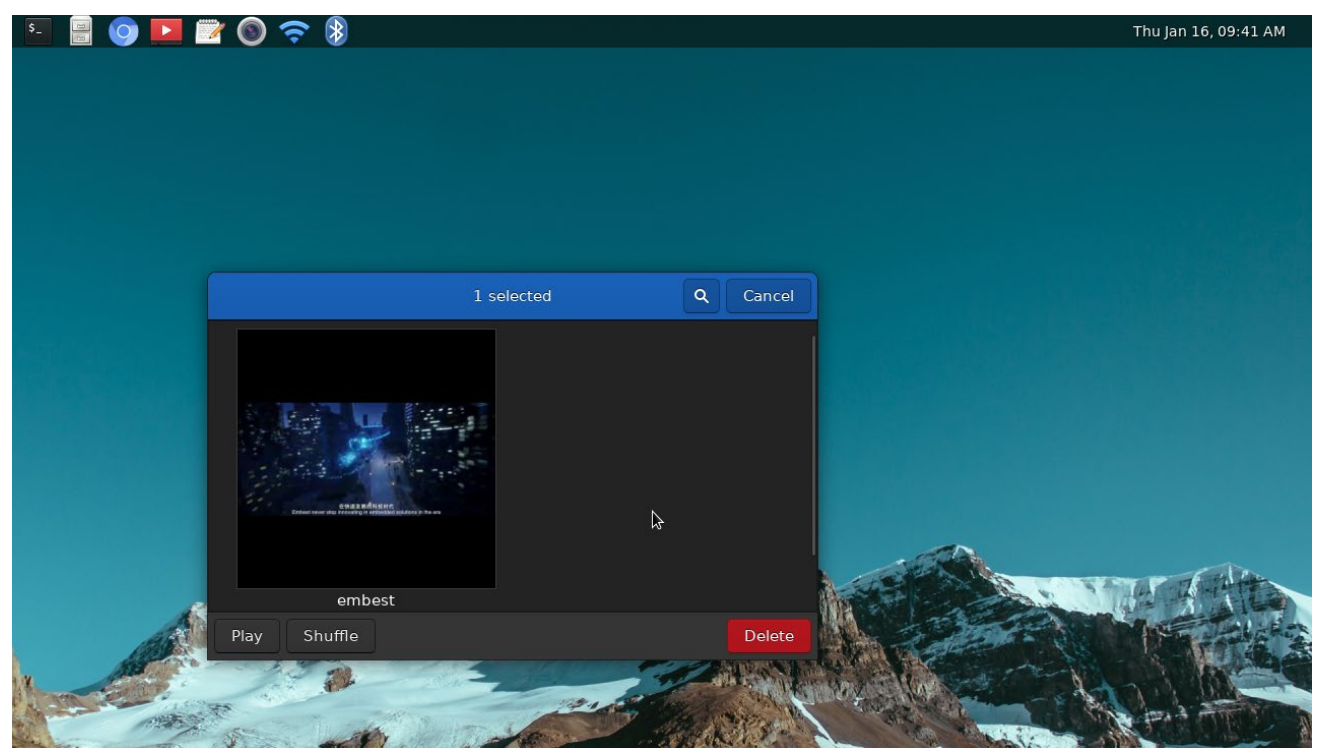

5. Click this button to open the menu, set Preferences, keyboard shortcuts, view help document or exit the application.

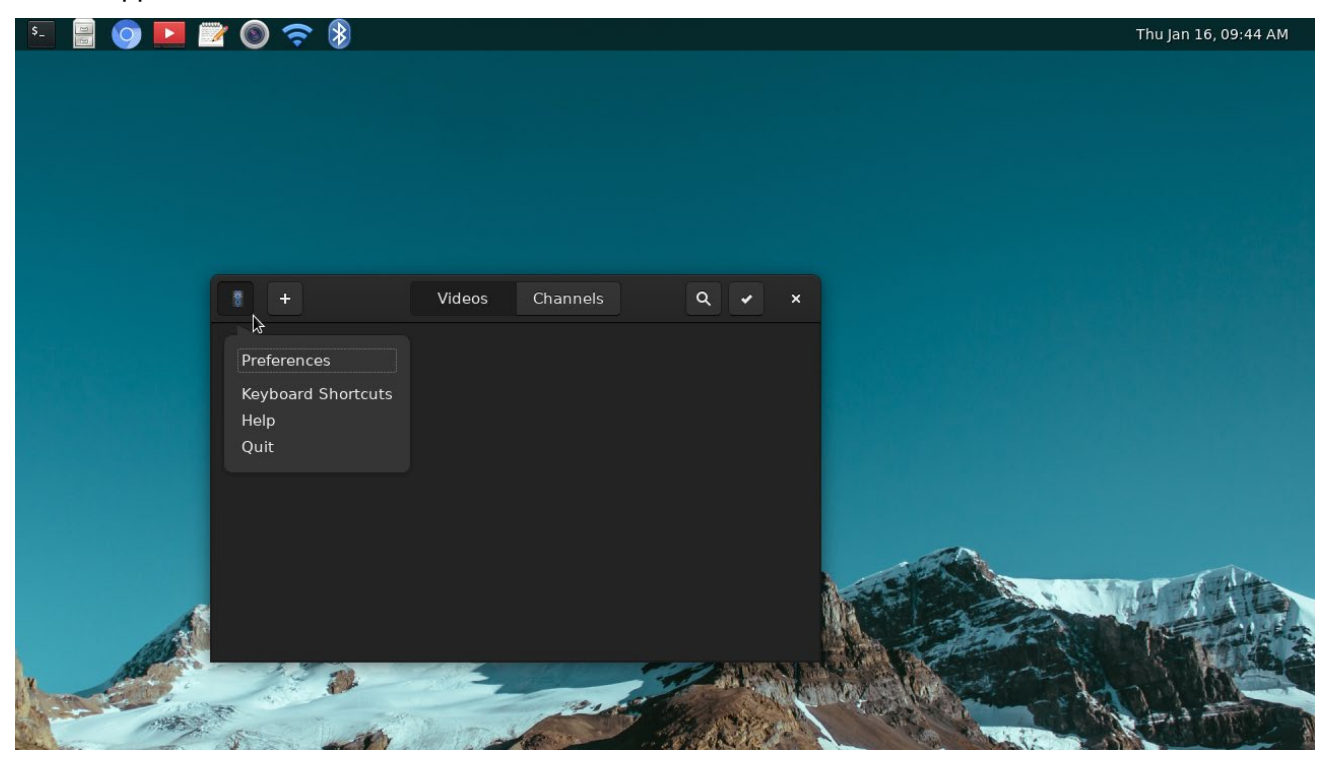

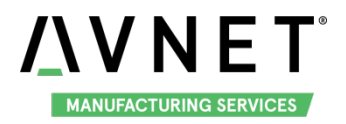

6. If connected to internet, users could open Channels and play online video.

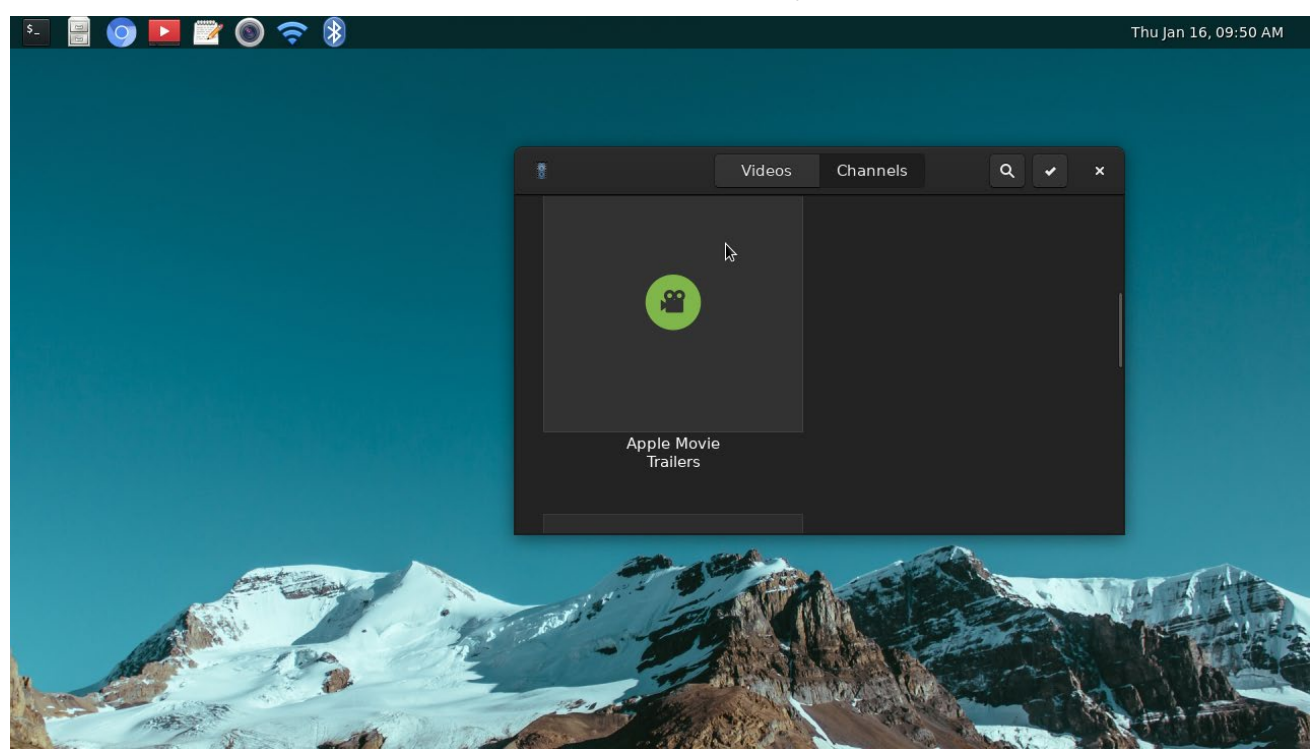

7. In file manager, double click the video / audio file, system will use Totem to play it.

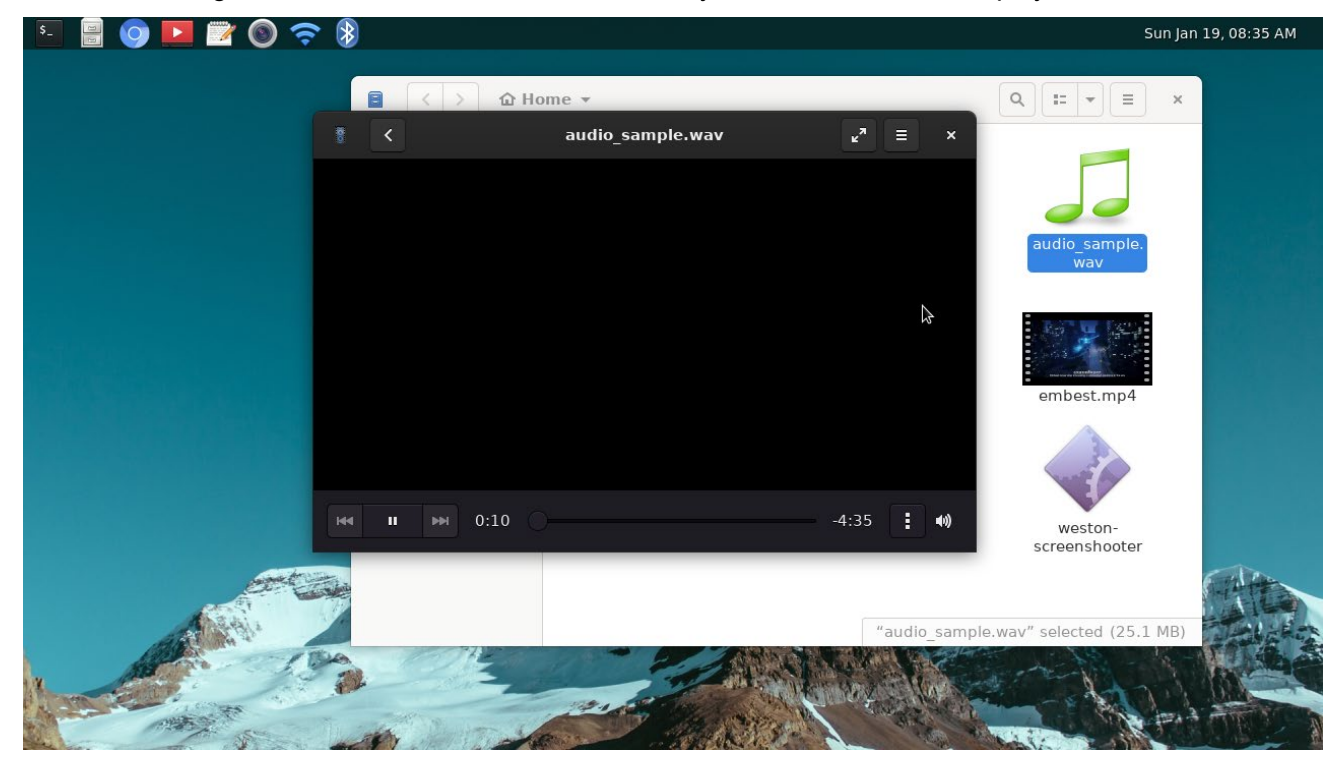

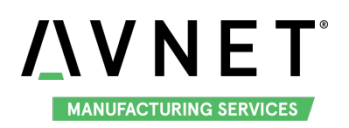

8. To learn more about Totem, open Totem Movie Player Manual.

| \$_     | 22           | 💿 🗖 🖉 💿 🤶 🕅                                                                                                    |                       | Sun Jan 19, 09:34 AM |
|---------|--------------|----------------------------------------------------------------------------------------------------|-----------------------|----------------------|
| Í       | <            | > Introduction<br>Totem Movie Player Manual                                                                                                    | <u>□</u> <b>Q</b> ≡ × |                      |
|         | Tote         | m Movie Player Manual »                                                                                                    |                       |                      |
|         | In           | troduction                                                                                                    | Previous Next         |                      |
|         | The<br>libra | <i>Totem Movie Player</i> application is a movie player for the GNOME desktop based on the GStreamer f ry, and enables you to play movies or songs. | framework and xine    |                      |
|         | Tote         | m Movie Player provides the following features:                                                                                                    |                       |                      |
|         | •            | Support for a variety of video and audio files.                                                                                                    |                       |                      |
|         | •            | A variety of zoom levels and aspect ratios, and a fullscreen view.                                                                                  |                       |                      |
|         | •            | Seek and volume controls.                                                                                                    |                       |                      |
|         | •            | A playlist.                                                                                                    |                       |                      |
|         | •            | Subtitle support.                                                                                                    |                       |                      |
|         | •            | Complete keyboard navigation.                                                                                                    |                       |                      |
|         | •            | Comprehensive set of plugins, including a subtitle downloader, YouTube browser, and disc burner.                                                    |                       |                      |
|         |              | Totem Movie Player also comes with additional functionality such as:                                                                                |                       | A CARA               |
|         |              | Video thumbnailer for GNOME.                                                                                                    |                       |                      |
|         |              | Nautilus properties tab.                                                                                                    |                       |                      |
| N N     |              |                                                                                                    | Previous Next         |                      |
| Ster 1- |              | A L L                                                                                                    |                       |                      |

### 4.6 Text Editor

Gedit is a GUI text editor, support edit text file such as txt, shell script, etc.

1. Open Gedit, it will new a Untitled Document.

| ि 🔄 📄 🧿 🗾 🐷 🕥 🤿 |                     | Thu Jan 16, 09:52 AM |
|-----------------|---------------------|----------------------|
| Open 🔻 🖪        | Untitled Document 1 | Save = ×             |

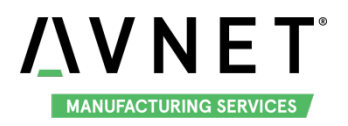

#### 2. Click "Open -> Other Documents" to open exist text file to edit.

| \$_               | o 🗖 🖉 💿 🗢 🖇                    |                                        |
|-------------------|--------------------------------|----------------------------------------|
| Open 👻            |                                | Untitled D                             |
|                   |                                |                                        |
| ۹                 |                                |                                        |
|                   | Q<br>No results                |                                        |
|                   | Other Documents                |                                        |
| Cancel            | Open                           | Q Open                                 |
| ⊙ Recent          | <ul> <li>✓ ☑ boot →</li> </ul> |                                        |
| 🗈 Home            | Name                           | <ul> <li>Size Modified</li> </ul>      |
| Trach             | em-sbc-imx8m.dtb               | 38.7 kB Yesterday                      |
| iii asii          | em-sbc-imx8m-dcss-dsi.dtb      | 40.4 kB Yesterday                      |
|                   | em-sbc-imx8m-dcss-lvds.dtb     | 40.8 kB Yesterday                      |
| L Other Leastions |                                | з8.7 кв Yesterday<br>23.2 MB Yesterday |
|                   | uEnv.txt                       | 189 bytes 03:52                        |
|                   | *                              |                                        |
|                   |                                |                                        |

| 💵 🗒 🧿 🗖 🜌 🔘 🤝 🚷                                                    |                   | Thu Jan 16, 09:58 AM |
|--------------------------------------------------------------------|-------------------|----------------------|
| Open 👻 💽                                                           | uEnv.txt<br>/boot | Save = ×             |
| #fdt_file=em-sbc-imx8m.dtb<br>#fdt_file=em-sbc-imx8m-dcss-lvds.dtb |                   |                      |

#101\_IIte=em-sbc-imx&m-dcss-tvis.tb fdt\_file=em-sbc-imx&m-dcss-dsi.dtb #fdt\_file=em-sbc-imx&m-usb0-device.dtb console=ttymxc0,115200 console=tty1 fbcon=rotate:0

I

Plain Text 🕶 Tab Width: 8 💌 🛛 Ln 1, Col 1 🔍 INS

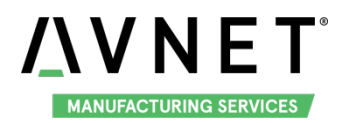

#### 3. Click "+" to create new file.

| s_ 📓 🚫 ▶ 🖞 | 📝 💿 ╤ 🚷  |      |                     | Thu Jan 16, 09:58 | АМ |
|------------|----------|------|---------------------|-------------------|----|
| Open 🔻 🖪   |          | Unti | tled Document 1     | Save =            | ×  |
| ×-         | uEnv.txt |      | Untitled Document 1 |                   | ×  |
|            |          |      |                     |                   |    |

|    |                                         | Plain Text | ▼ Tab Width: 8 ▼ | Ln 1, Col 1 | • | INS |
|----|-----------------------------------------|------------|------------------|-------------|---|-----|
| 4. | Click this button to use more function. |            |                  |             |   |     |

| n 🔻 🖪 | Untitled Document 1 | Save =             |
|-------|---------------------|--------------------|
|       |                     |                    |
|       |                     | G 🚍 🛃              |
|       |                     | Save As            |
|       |                     | Save All           |
|       |                     | Find               |
|       |                     | Find and Replace   |
|       |                     | Go to Line         |
|       |                     | View               |
|       |                     | Tools              |
|       |                     | Preferences        |
|       |                     | Keyboard Shortcuts |
|       |                     | Help               |
|       |                     | About              |
|       |                     | Close All          |
|       |                     | Close              |
|       |                     | quit               |

Plain Text 🕶 Tab Width: 8 💌 Ln 1, Col 1 💌 INS

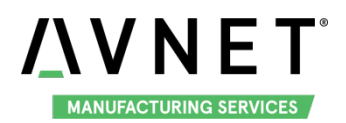

5. To learn more, click Help to view the gedit help guide.

| \$_ | 📓 💿 🔼 📴 💿 🗢 🚷                                                                                                    |                                                                                            |                  | Thu Jan 16, 09:56 AM |
|-----|----------------------------------------------------------------------------------------------------|--------------------------------------------------------------------------------------------|------------------|----------------------|
| Op  |                                                                                                    | edit Text Editor                                                                           | Д Q = ×          | Save = ×             |
|     | 🖻 gedit Text Editor                                                                                                    |                                                                                            |                  |                      |
|     | Welcome to the <i>gedit</i> help guide. For a quick introduc<br>keyboard shortcuts, visit the <u>Get started with gedit</u> ar | tion into both <i>gedit</i> 's most basic features, as well ad <u>Shortcut keys</u> pages. | as some advanced |                      |
|     | Other help topics are grouped together into sections I                                                                         | pelow. Enjoy using gedit!                                                                  |                  |                      |
|     | Get started with gedit<br>A brief introduction to gedit.                                                                       | Shortcut keys<br>Use keyboard shortcuts to help you work                                   | c more quickly.  |                      |
|     | Working With Files                                                                                                    |                                                                                            |                  |                      |
|     | File basics: Open, close, and save files<br>Leam the basics of how to work with files in gedit.                                | Edit a file as the root user<br>Use administrative privileges to edit a fil                | e.               | Ŧ                    |
|     | Add and remove tabs<br>Create or close tabs in the gedit window.                                                               | Replace text<br>Replace portions of text in a file.                                        |                  | T                    |
|     | Move and re-order tabs<br>Change the position of a tab in the gedit window.                                                    | Search for text<br>Find a portion of text within a file.                                   |                  |                      |
|     | Organize files in grouped tabs<br>Group similar tabs together.                                                                 | Undo a recent action<br>Revert a recent change to one of your fil                          | es.              |                      |
|     | Configure gedit                                                                                                    |                                                                                            |                  | Ln 1, Col 1 👻 INS    |

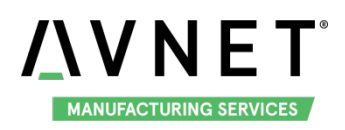

### 4.7 Camera

MaaXBoard support USB Camera and MIPI-CSI Camera. System provide a Camera application based on QT Lib, could be used with desktop environment to preview, photograph and record video. Connect a displayer, camera to MaaXBoard, make sure the desktop environment is start up.

1. Open Camera application, system will detect the Camera connected or Camera interface. Choose uvcvideo when you use the USB camera, choose mx6s-csi when you use MIPI-CSI camera. Click Reload button to refresh.

| Ō | Camera            | _ 🗆 × |
|---|-------------------|-------|
|   | Seload            |       |
|   |                   |       |
|   |                   |       |
|   | uvcvideo mx6s-csi |       |
|   |                   |       |
|   |                   |       |
|   |                   |       |
|   | Record Time[s]: 5 |       |

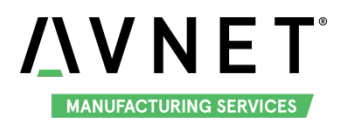

2. Click the Camera button on screen, to open Camera and preview the video.

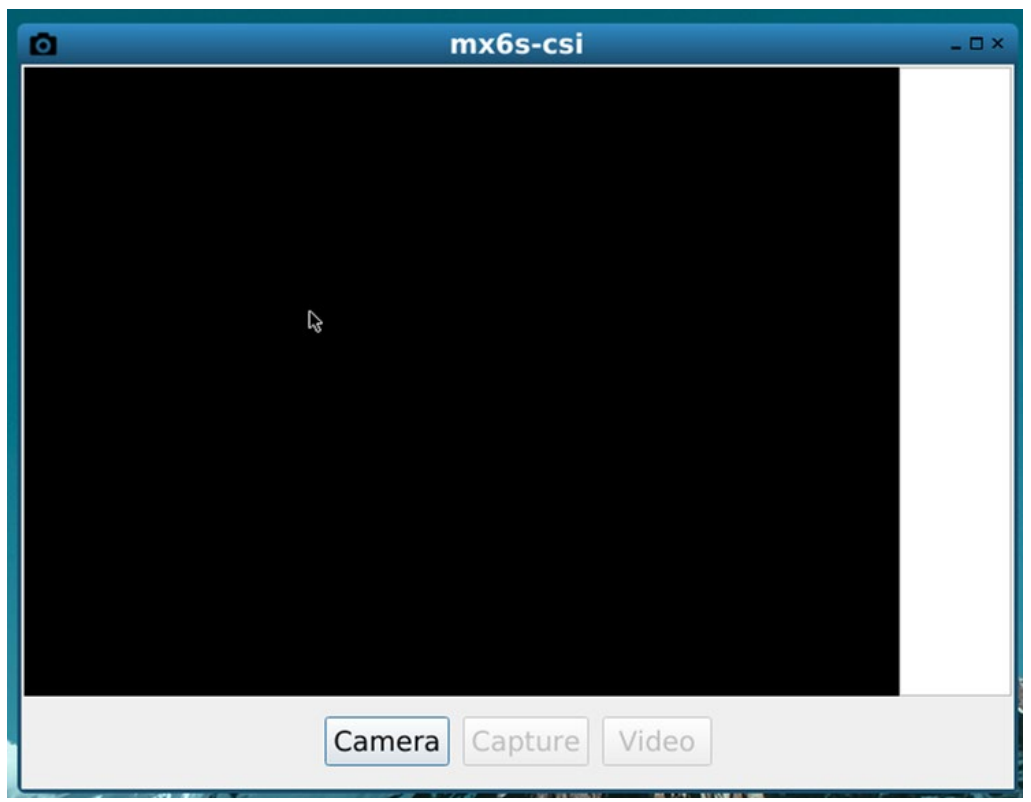

 Click Capture button to take a photo and show the thumbnail in the right side of the window. Click Video, it will record yuv video file in yuvv format, users could copy it to PC to check with YUVplayer. The photo and video files will be saved in /root/Pictures.

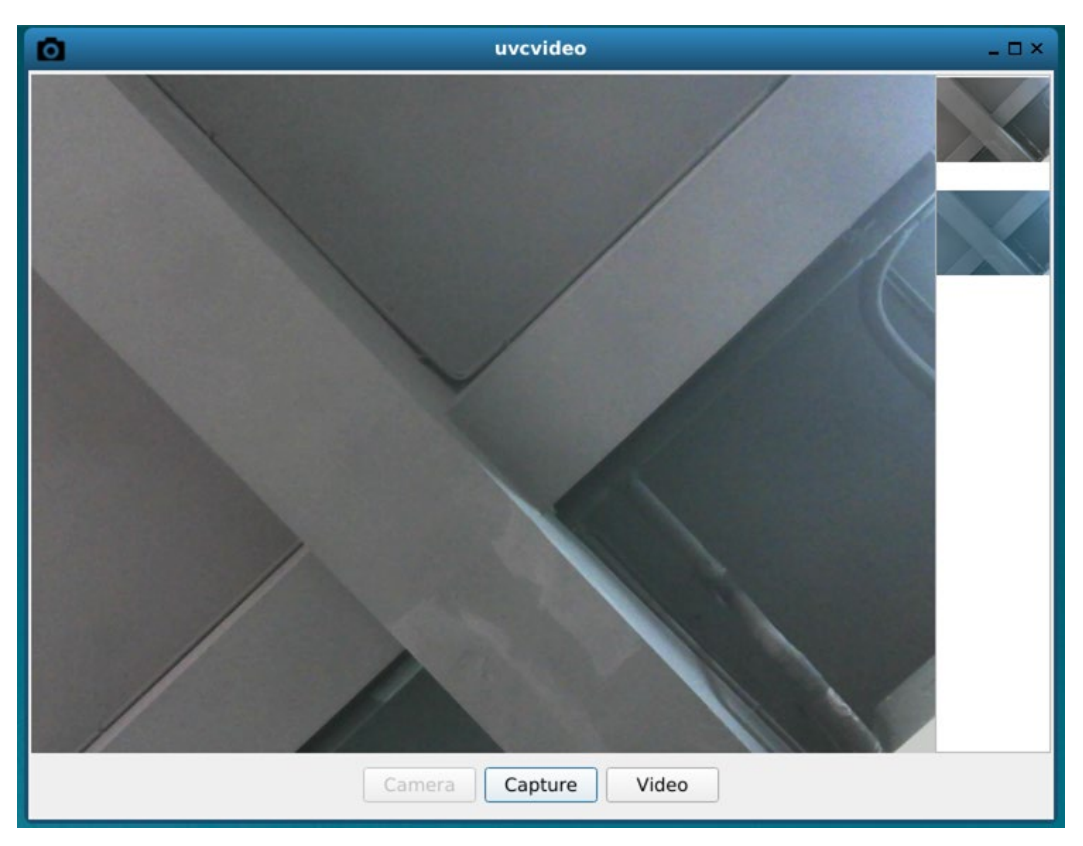

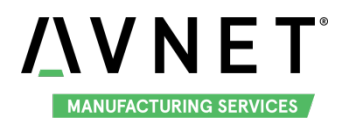

- Uvcvideo
- 4. Click the thumbnail to close the camera preview and show the whole image in current window.

Camera application supports adjust the window size, click the x to close the application.

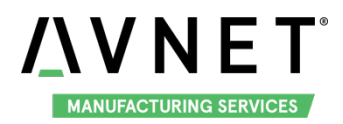

### 4.8 Network Manager

Network manager could be used to manage the Ethernet and Wi-Fi connection:

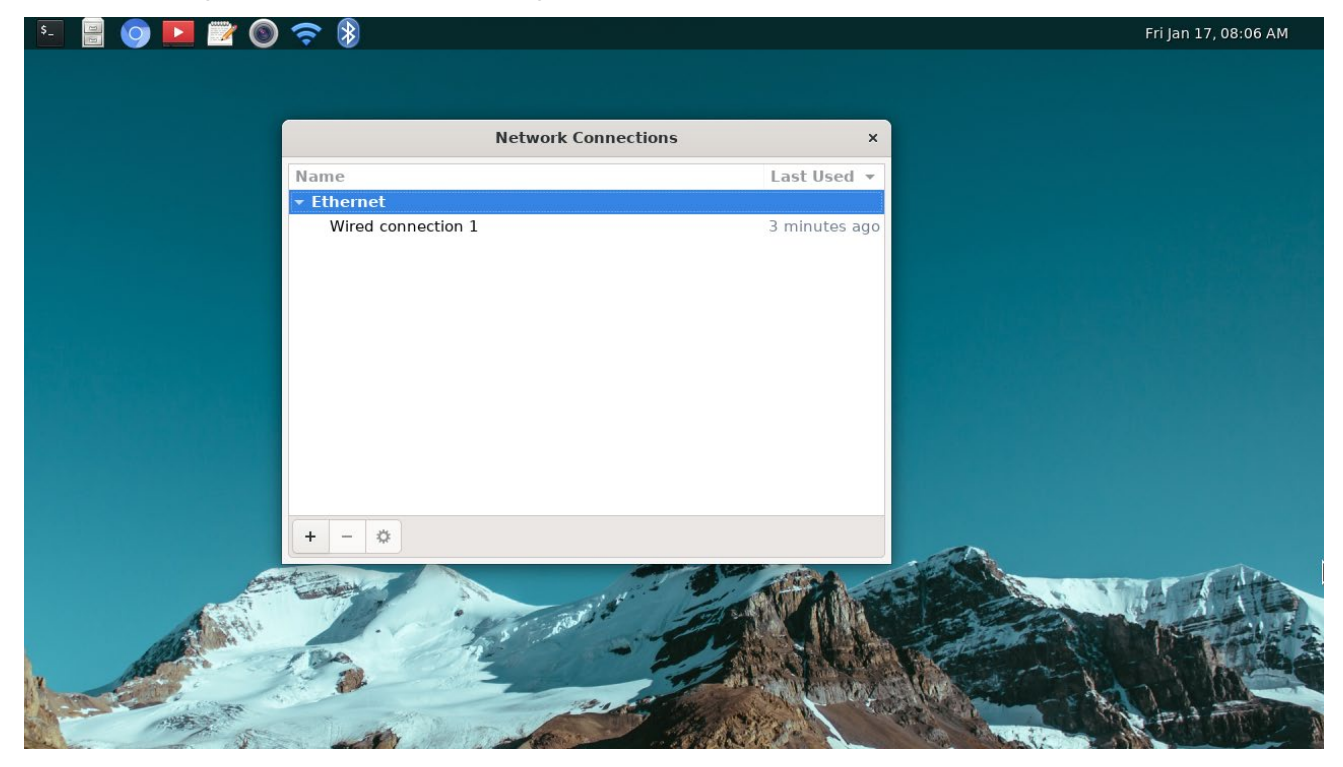

#### 4.8.1 Manage Ethernet connection

The default Ethernet connection is **Wired connection 1**, choose this connection, then click setting button to edit.

In Ethernet page, users could check MAC address, Speed, Duplex mode, etc. Click "Save" button to

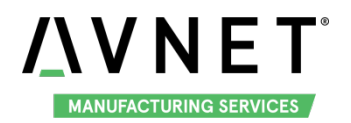

#### save the modification.

|                       | Editing Wired connection 1                                                                                         | ×       |
|-----------------------|----------------------------------------------------------------------------------------------------|---------|
| Connection name Wired | connection 1                                                                                                    |         |
| General Ethernet      | 802.1X Security DCB Proxy IPv4 Settings IPv6 Set                                                                   | tings   |
| Device                | AE:E7:E5:2A:16:92                                                                                                  | -       |
| Cloned MAC address    |                                                                                                    | •       |
| MTU                   | automatic                                                                                                    | + bytes |
| Wake on LAN           | Opfault         Phy         Unicast         Multicast           Ignore         Broadcast         Arp         Magic |         |
| Wake on LAN password  |                                                                                                    |         |
| Link negotiation      | Ignore                                                                                                    | •       |
| Speed                 | 100 Mb/s                                                                                                    | •       |
| Duplex                | Full                                                                                                    | •       |
|                       |                                                                                                    |         |
|                       |                                                                                                    |         |
|                       |                                                                                                    |         |
|                       | Cancel                                                                                                    | Savo    |

In IPv4/IPv6 Settings page, users could change IP address, DNS servers, etc. Click "Save" button to save the modification.

|                                                                                                  | Editing Wired              | connection 1        | ×                  |             |
|--------------------------------------------------------------------------------------------------|----------------------------|---------------------|--------------------|-------------|
| Connection name Wired con                                                                        | nection 1                  | connection 1        | ^                  |             |
| General Ethernet                                                                                 | 202 1V Security DCP        | Drowy IDv4 Sottings | IDu6 Sottings      |             |
| General Ethernet                                                                                 | 502.1X Security DCB        | Proxy IPV4 Settings | iPvo Settings      |             |
| Method Automatic (DHCP)                                                                          |                            |                     | •                  |             |
| Additional static address                                                                        | es                         |                     |                    |             |
| Address                                                                                          | Netmask                    | Gateway             | Add                |             |
|                                                                                                  |                            |                     | Delete             |             |
|                                                                                                  |                            |                     |                    |             |
|                                                                                                  |                            |                     |                    |             |
|                                                                                                  |                            |                     |                    |             |
|                                                                                                  |                            |                     |                    |             |
| Additional DNS servers                                                                           |                            |                     |                    |             |
| Additional DNS servers<br>Additional search domains                                              |                            |                     |                    |             |
| Additional DNS servers<br>Additional search domains<br>DHCP client ID                            |                            |                     |                    |             |
| Additional DNS servers<br>Additional search domains<br>DHCP client ID<br>Require IPv4 addressing | for this connection to com | plete               |                    | None of the |
| Additional DNS servers<br>Additional search domains<br>DHCP client ID<br>Require IPv4 addressing | for this connection to com | plete               | Routes             |             |
| Additional DNS servers<br>Additional search domains<br>DHCP client ID<br>Require IPv4 addressing | for this connection to com | plete               | Routes             |             |
| Additional DNS servers<br>Additional search domains<br>DHCP client ID<br>Require IPv4 addressing | for this connection to com | plete               | Routes Cancel Save |             |

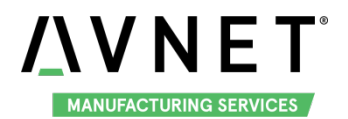

#### 4.8.2 Manage Wi-Fi Connection

1. Wi-Fi connection need to be adding manually, click + button, then select Wi-Fi in the pop-up window.

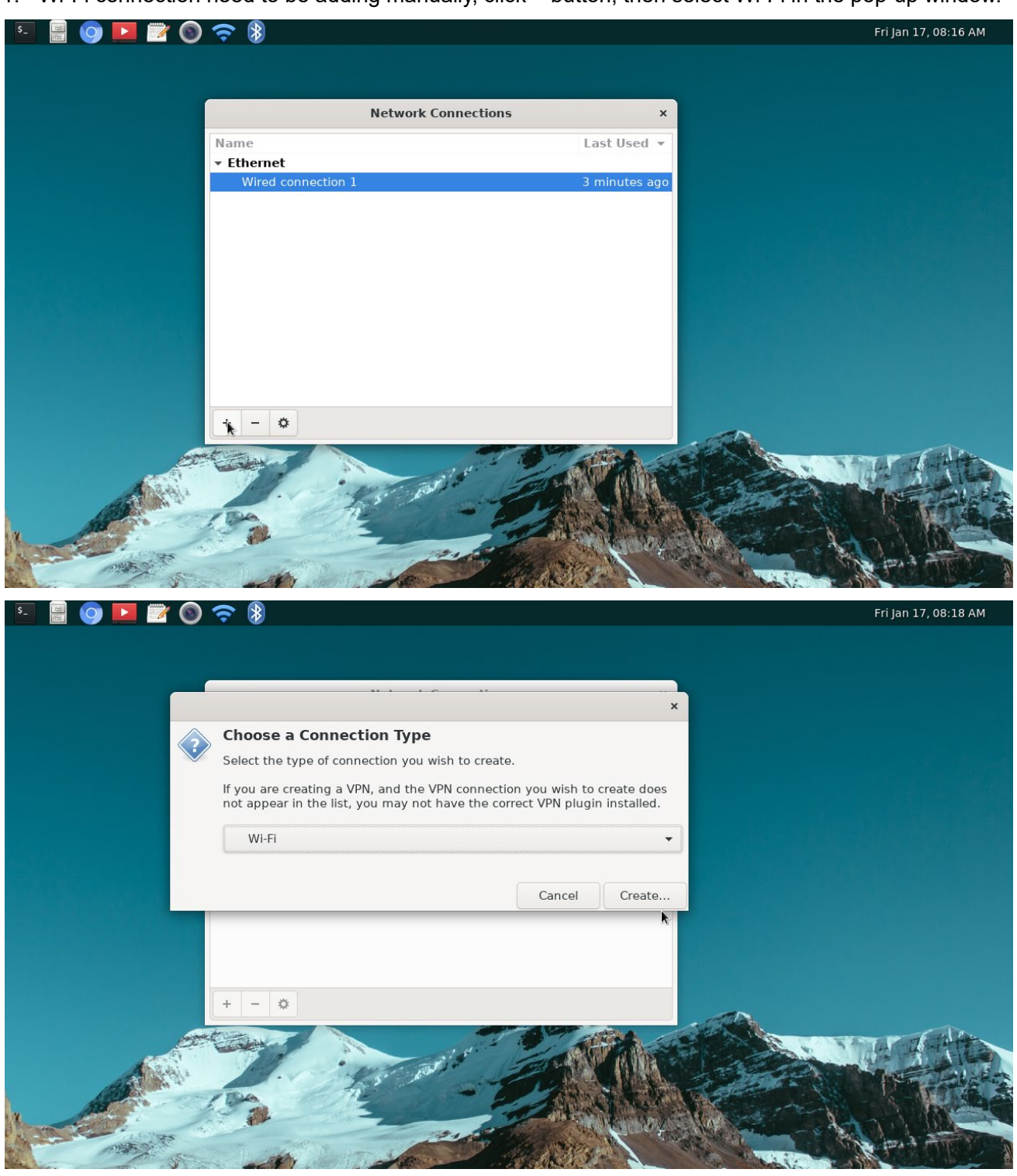

2. In Wi-Fi Page, enter the SSID for the Wi-Fi network, and choose work mode, band and device to

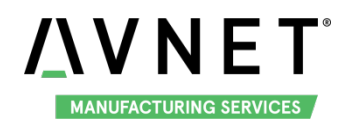

use.

| s_ 🔡 🕥 🕨 📝 🕥 🛜 🚷                                       |                    |                                    | Fri Jan 17, 08 | 8:19 AM |
|--------------------------------------------------------|--------------------|------------------------------------|----------------|---------|
|                                                        |                    | Editing Wi-Fi connection 1         | ×              |         |
|                                                        | Connection name    | -Fi connection 1                   |                |         |
| Name                                                   | General Wi-Fi      | Wi-Fi Security Proxy IPv4 Settings | IPv6 Settings  |         |
| <ul> <li>Ethernet</li> <li>Wired connection</li> </ul> | SSID               | Embest_WiFi                        |                |         |
|                                                        | Mode               | Client                             | •              |         |
|                                                        | Band               | Automatic                          | -              |         |
|                                                        | Channel            | default                            | - +            |         |
|                                                        | BSSID              | I                                  |                |         |
|                                                        | Device             | wlan0 (D0:C5:D3:F9:5C:5F)          | •              |         |
|                                                        | Cloned MAC address |                                    | •              |         |
|                                                        | MTU                | automatic                          | – + bytes      |         |
| + - 0                                                  |                    |                                    |                |         |
| and the second                                         |                    |                                    |                | 1       |
|                                                        |                    |                                    |                | -       |
|                                                        | 1                  |                                    |                | 11402   |
|                                                        |                    |                                    | Cancer Save    | Fr      |

If we connect Wi-Fi with exist Wi-Fi connection, choose Client in Mode, Automatic in Band. If we set a new Wi-Fi Hotspot, choose Hotspot in Mode, 2.4GHz or 5GHz in Band, and modify the channel parameter if necessary.

|                                                                                                    | 2                |       | Editing Wi-F        | i conne | ction 1       |           | ×      |             |
|----------------------------------------------------------------------------------------------------|------------------|-------|---------------------|---------|---------------|-----------|--------|-------------|
| Name                                                                                                    | Connection name  | e Wi  | i-Fi connection 1   |         |               |           |        |             |
| ✓ Ethernet                                                                                                    | General <b>V</b> | Vi-Fi | Wi-Fi Security      | Proxy   | IPv4 Settings | IPv6 Set  | ttings |             |
| <ul> <li>₩ied c</li> <li>Wi-Fi</li> </ul>                                                                                                    |                  | SSID  | AP                  |         |               |           |        |             |
| Wi-Fi co                                                                                                    | 1                | Mode  | Hotspot             |         |               |           | •      |             |
|                                                                                                    |                  | Band  | A (5 GHz)           |         | k             |           | •      |             |
|                                                                                                    | Cha              | annel | default             |         |               |           | +      |             |
|                                                                                                    | D                | evice | wlan0 (D0:C5:D3:F9: | 5C:5F)  |               |           | •      |             |
|                                                                                                    | Cloned MAC ad    | dress |                     |         |               |           | •      |             |
|                                                                                                    |                  | MTU   | automatic           |         |               | · - • • • | bytes  |             |
| + - *                                                                                                    |                  |       |                     |         |               |           |        |             |
|                                                                                                    |                  |       |                     |         |               |           |        |             |
| A State                                                                                                    |                  |       |                     |         |               |           |        |             |
| A State of State of S |                  |       |                     |         |               |           |        | 1 - M - 19  |
|                                                                                                    |                  |       |                     |         | Ca            | ncel      | Save   | Thank 6     |
| 1252                                                                                                    | 1                | 1 and |                     | 191     | T22 ML        | -         |        | The part of |

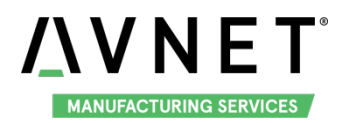

3. In Wi-Fi Security page, choose the Wi-Fi security method and enter password.

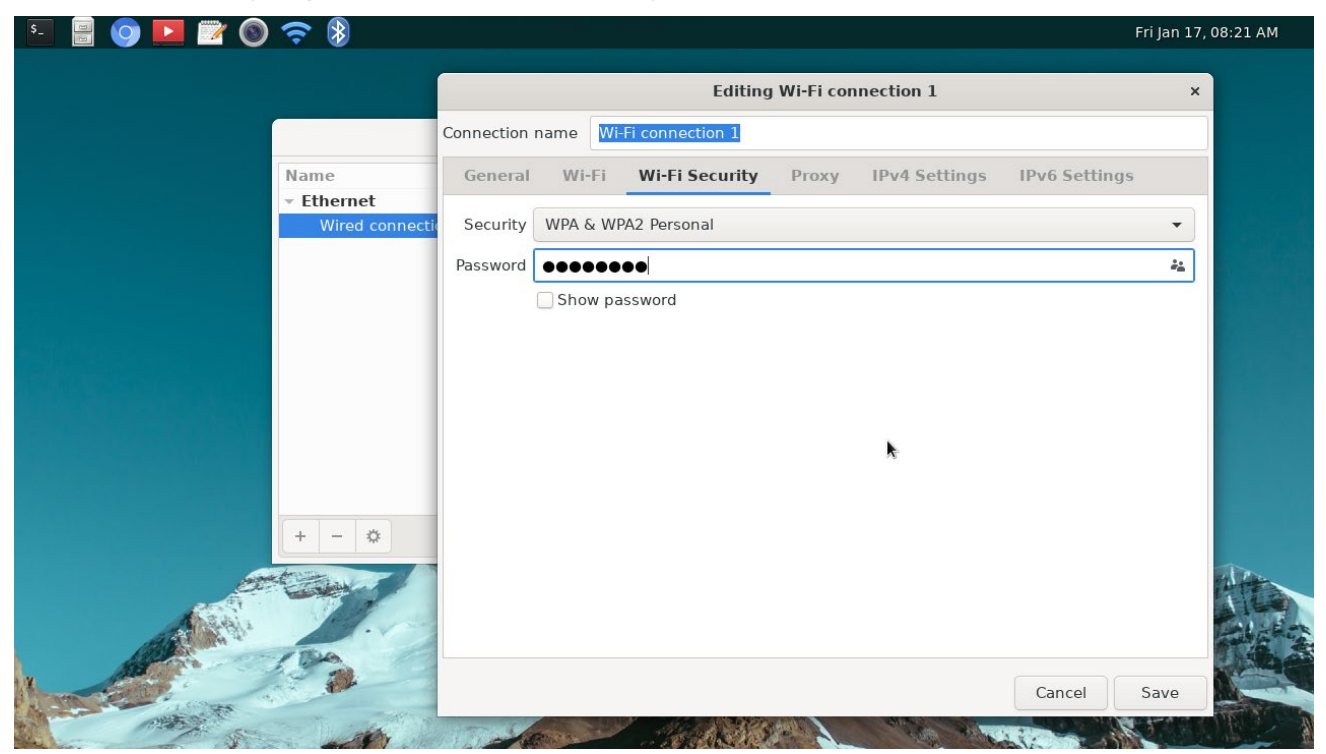

4. In IPv4/IPv6 Settings page, change IP address, DNS servers, etc. Click "Save" button to save the modification.

|            |                   |                                                               | Editing W                                        | /i-Fi connection 1   | ×             |  |
|------------|-------------------|---------------------------------------------------------------|--------------------------------------------------|----------------------|---------------|--|
| Name       | Connection        | name Wi-F                                                     | i connection 1                                   |                      |               |  |
| ✓ Ethernet | General           | Wi-Fi                                                         | Wi-Fi Security                                   | Proxy IPv4 Settings  | IPv6 Settings |  |
| ✓ Wi-Fi    | Method            | Automatic (I                                                  | DHCP)                                            |                      | •             |  |
| Wi-Fi co   | Addition          | al static add                                                 | Iresses                                          |                      |               |  |
|            | Addres            | 65                                                            | Netmask                                          | Gateway              | Add           |  |
|            |                   |                                                               |                                                  |                      | Delete        |  |
|            |                   |                                                               |                                                  |                      |               |  |
|            | Addi              | tional DNS se                                                 | ervers                                           |                      |               |  |
| + - <      | Addit<br>Addition | tional DNS se<br>al search dor                                | nains                                            |                      |               |  |
| + - *      | Addit<br>Addition | tional DNS se<br>al search dor<br>DHCP clie                   | ervers<br>nains                                  |                      |               |  |
| + - *      | Addi<br>Addition  | tional DNS se<br>al search dor<br>DHCP clie<br>ire IPv4 addre | ervers<br>mains<br>ent ID<br>essing for this cor | inection to complete |               |  |
| + - 4      | Addi<br>Addition  | tional DNS se<br>al search dor<br>DHCP clie<br>ire IPv4 addri | ervers<br>mains<br>ent ID<br>essing for this cor | nection to complete  | Routes        |  |

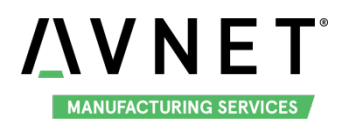

### 4.9 Bluetooth Manager

#### 4.9.1 Search and Connect Device

1. Click Search button to search for available Bluetooth device.

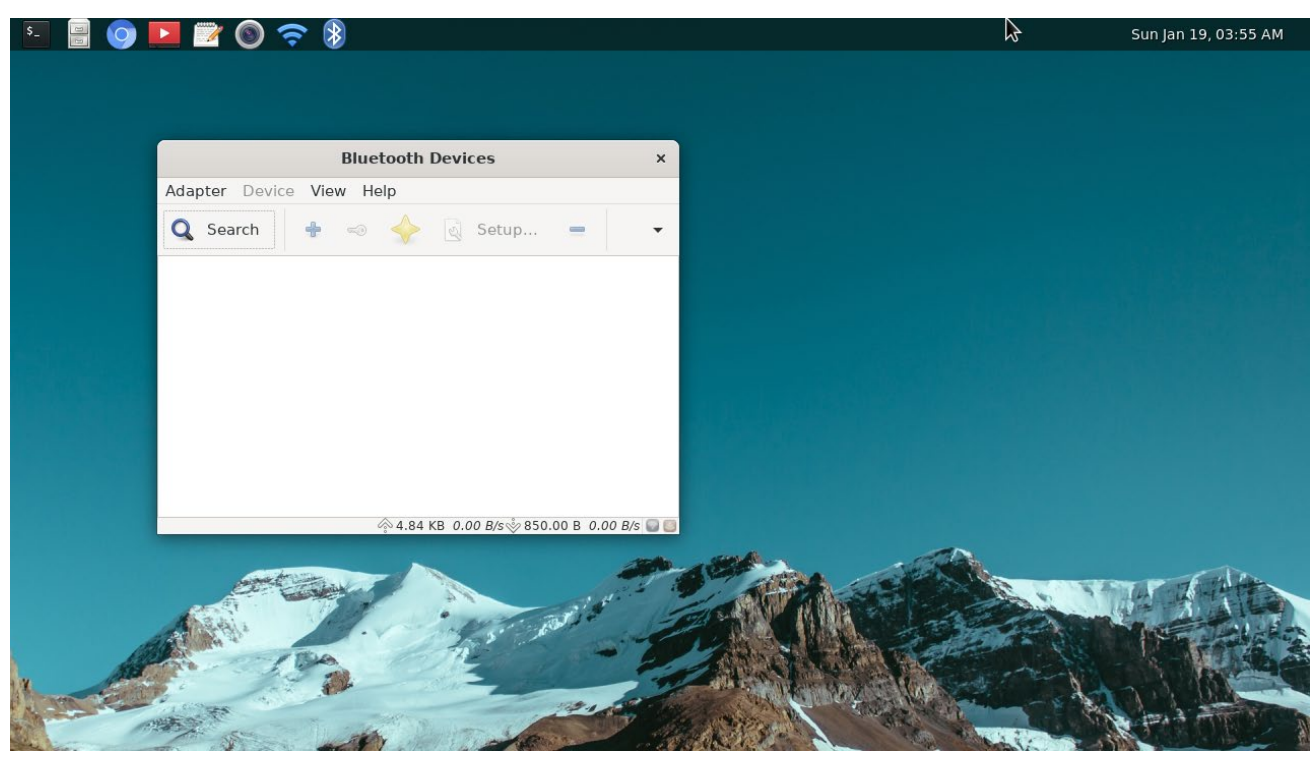

2. Select the device to connect, then click Pair button in Right click menu, Device menu or Quick menu bar to pair the device.

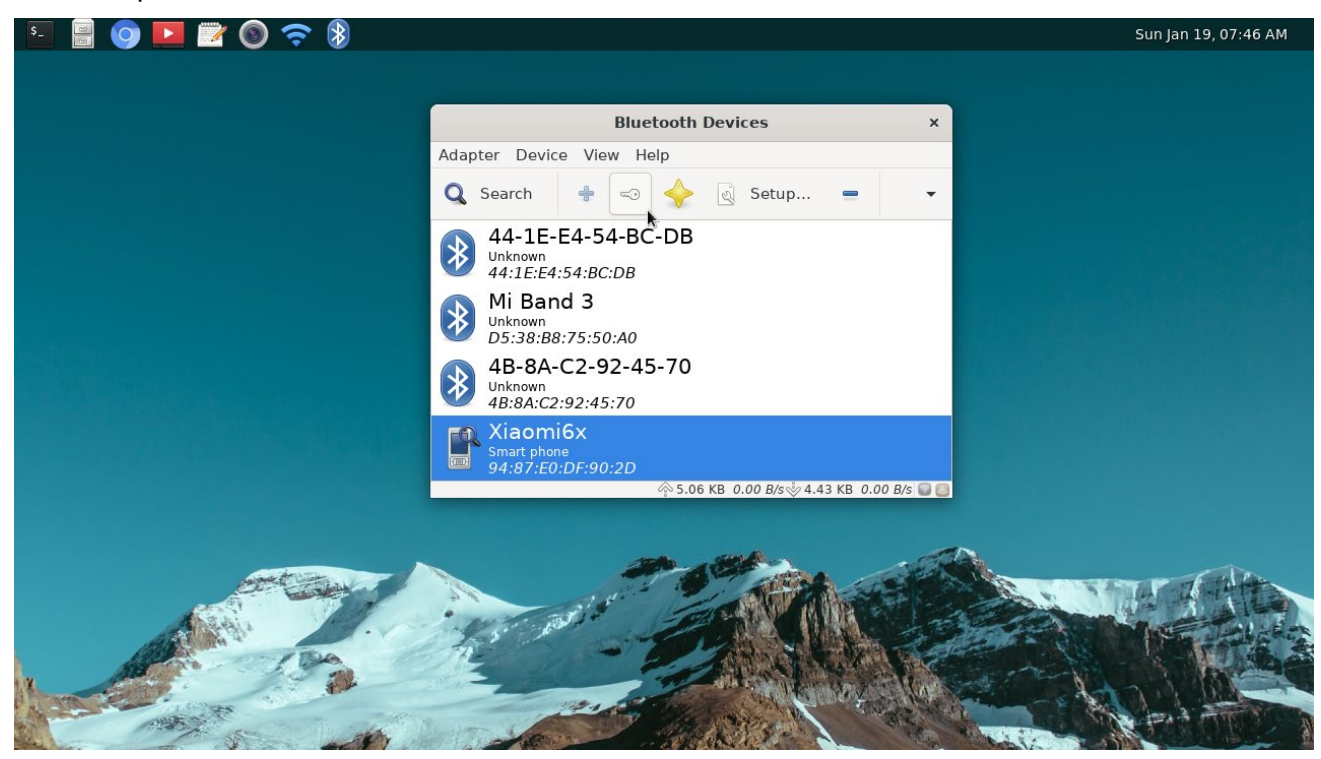

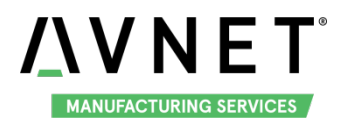

3. Sometimes the device will ask the system to confirm pairing request.

| 🗉 🗟 🧿 💽 🚟 🔕 🤝 🖇           |                                                         |                                                          | Sun Jan 19, 07:47 AM |
|---------------------------|---------------------------------------------------------|----------------------------------------------------------|----------------------|
|                           |                                                         |                                                          |                      |
|                           | Bluetooth Dev                                           | vices ×                                                  |                      |
| الكوالية بالكراكي العرواك | Adapter Device View Help                                |                                                          |                      |
|                           | 🔍 Search 🛛 🕂 🖘 🔶 🗟                                      | Setup 🚍 👻                                                |                      |
|                           | 44-1E-E4-54-BC-DB<br>Unknown<br>44:1E:E4:54:BC:DB       |                                                          |                      |
|                           | Mi Band 3<br>Unknown<br>D5:38:B8:75:50:A0               |                                                          |                      |
|                           | 4B-8A-C2-92-45-70<br>Unknown<br>4B:8A:C2:92:45:70       |                                                          |                      |
|                           | Xiaomi6x<br>Smart phone<br>94:87:E0:DF:90:2D            |                                                          |                      |
|                           | ∲5.23 KB 1                                              | 9.00 B/s 👋 5.02 KB 30.00 B/s 💽 📴                         |                      |
|                           | Bluet                                                   | ooth                                                     |                      |
|                           | В                                                       | luetooth                                                 |                      |
|                           | Pairing request f<br>Xiaomi6x (94:8<br>Confirm value fo | or:<br>7:E0:DF:90:2D)<br>r authentication: <b>205651</b> |                      |
| 199                       | Confirm                                                 | Dony                                                     |                      |
|                           |                                                         | Deny March Hard                                          |                      |
|                           | The start                                               | TOP & STOR                                               |                      |

4. To cancel the pair, select the device, then click Remove button in Right click menu, Device menu or Quick menu bar to pair the device.

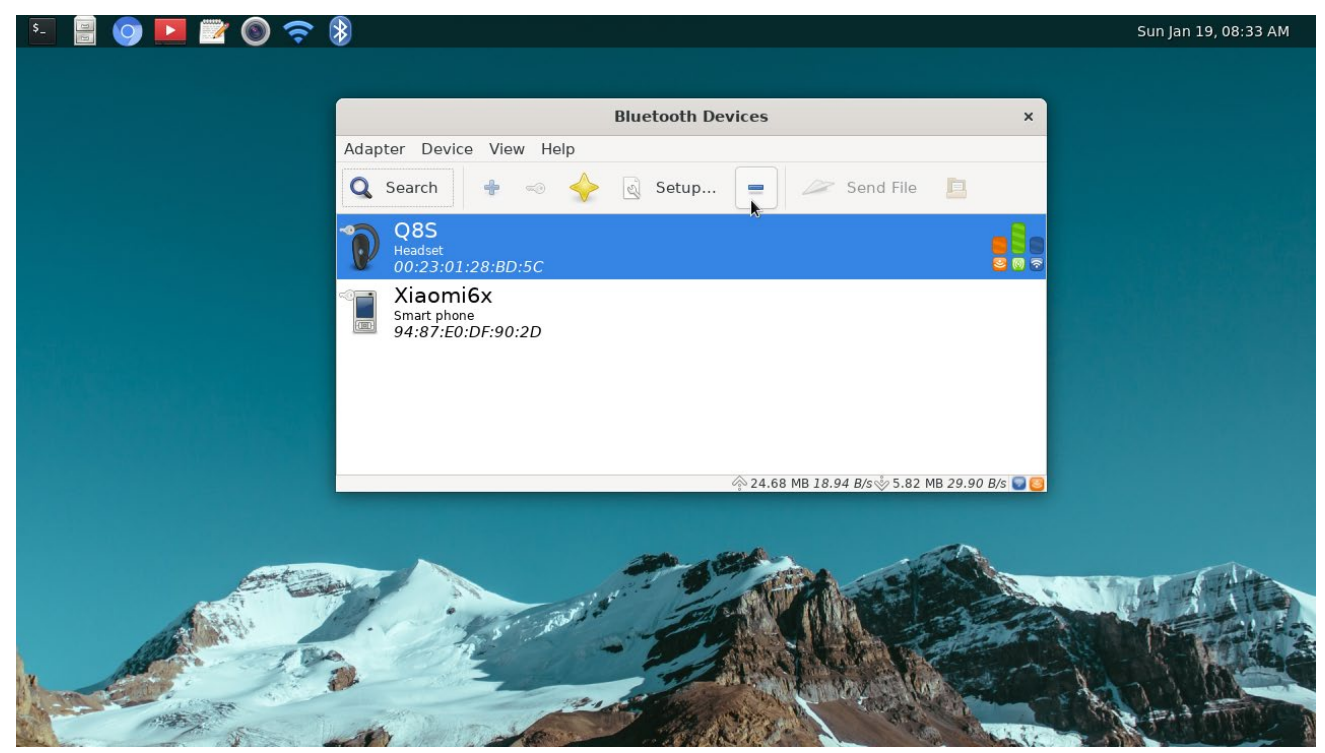

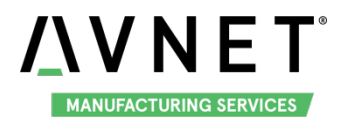

#### 4.9.2 Transmit and Receive Files

1. Pair with a Bluetooth device, such as smart phone, then click "Send File" button.

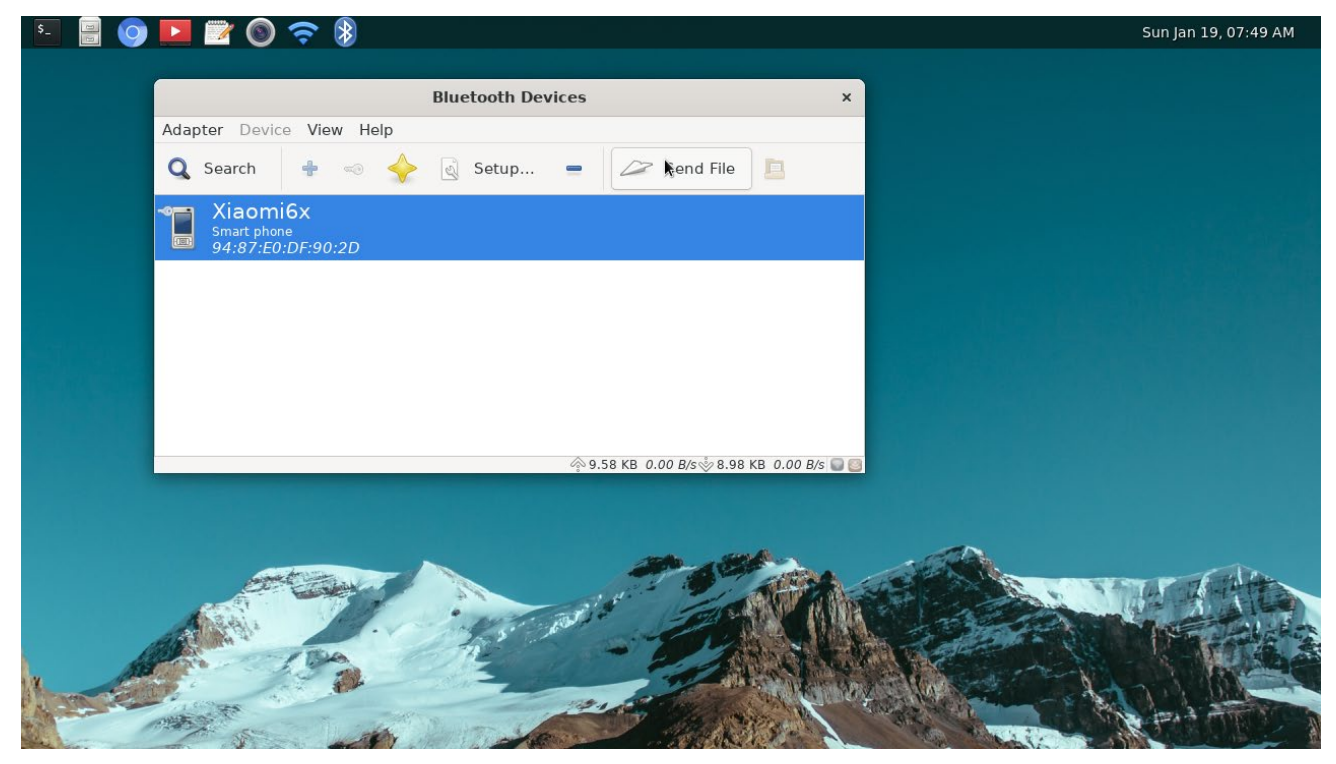

2. Choose the file in pop-up window.

| \$_ | 🖹 🌀 💽 🜌           |                                                                                                    |   | Su                                                     | n Jan 19, 07:49 A                                            | М |
|-----|-------------------|----------------------------------------------------------------------------------------------------|---|--------------------------------------------------------|--------------------------------------------------------------|---|
| ſ   |                   | Select files to send                                                                                                    | ٩ | ок                                                     | Cancel ×                                                     |   |
|     | 🛇 Recent          | ▲ moot →                                                                                                    |   | 4                                                      |                                                              |   |
|     | û Home            | Name                                                                                                    | ~ | Size                                                   | Modified                                                     |   |
|     | <b>i</b> /        | 4ktest.mp4 audio sample.wav                                                                                                    |   | 113.2 MB<br>25.1 MB                                    | Wed<br>Wed                                                   |   |
|     | + Other Locations | <ul> <li>check.sh</li> <li>cp.sh</li> <li>embest.mp4</li> <li>Pictures</li> <li>uart_test</li> <li>weston-screenshooter</li> </ul> |   | 326 bytes<br>63 bytes<br>21.6 MB<br>20.3 kB<br>66.8 kB | 7 Mar 2019<br>Fri<br>Wed<br>Fri<br>7 Mar 2019<br>13 Dec 2019 |   |

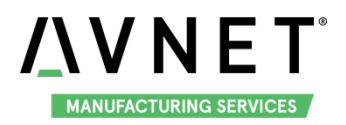

3. Click "Accept" to receive the file send by the smart phone.

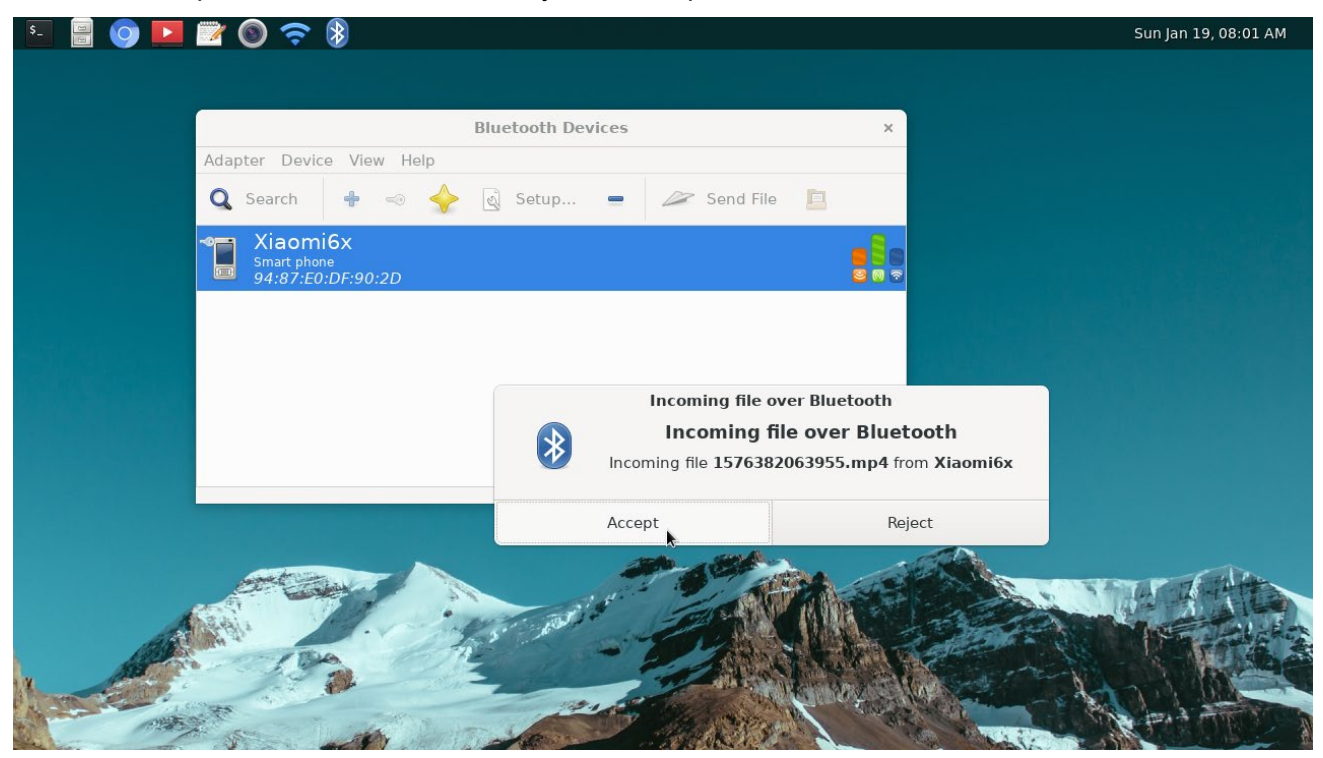

4. Select the inform window, press "Esc" button on keyboard to close it.

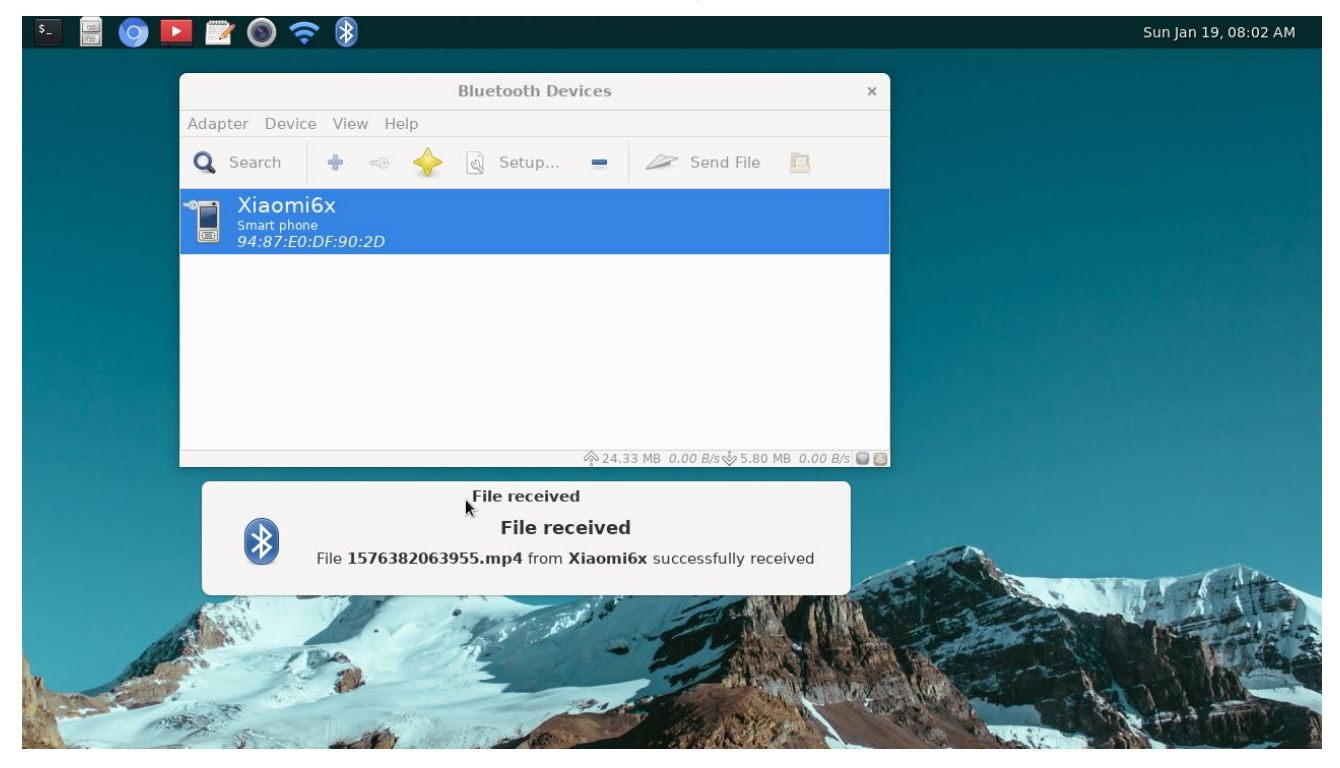

#### 4.9.3 Connect Bluetooth Audio

MaaXBoard supports connect the Bluetooth audio device, such as Bluetooth headset, to play video or audio files. Pair the device at first, then choose "Connect to: Audio Sink" in Right click menu, or Device

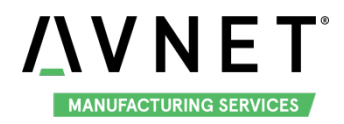

menu. Users could also click Setup button, follow the guide to configure the Bluetooth connection.

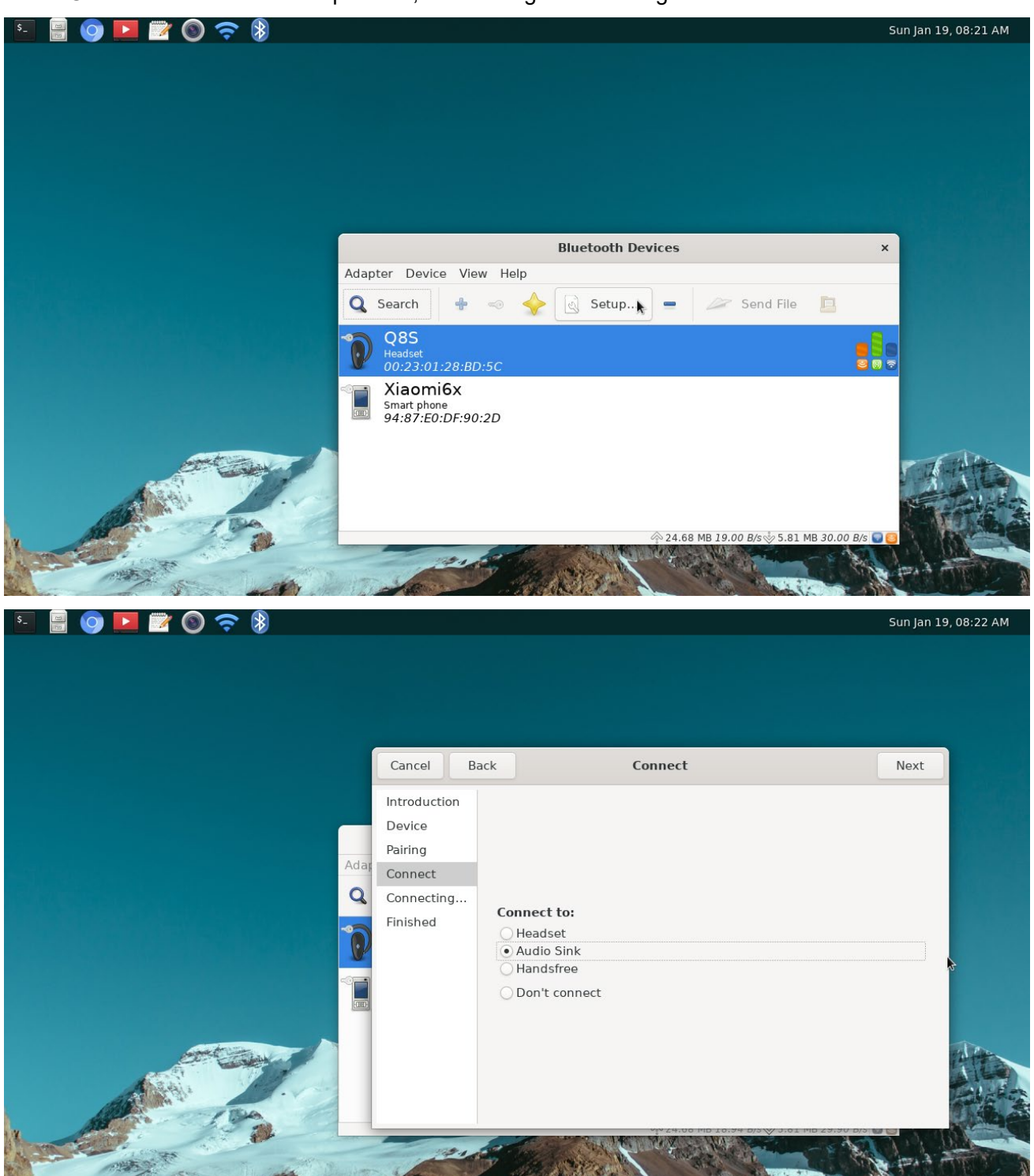

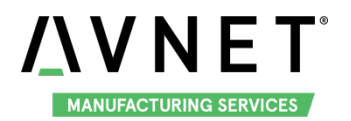

#### 4.9.4 Other Configuration

1. In Adapter -> preferences, user can modify the device name of the Bluetooth adapter.

| ▣ 📱 🎯 🗖 🗖 🎯 🗢 🕅 |                                                                                                    |                   |                                | Sun Jan 19, 08:08 AI |
|-----------------|----------------------------------------------------------------------------------------------------|-------------------|--------------------------------|----------------------|
|                 |                                                                                                    |                   |                                |                      |
|                 |                                                                                                    |                   | Bluetooth Adap                 | oters ×              |
|                 |                                                                                                    | 되는 일이             | MaaXBoard                      | 1                    |
|                 |                                                                                                    |                   | Visibility Setting<br>• Hidden |                      |
|                 |                                                                                                    | Bluetooth Devices | Always visible                 |                      |
|                 | Adapter Device View Help                                                                                                    |                   | O Temporarily visible          |                      |
|                 | 🔾 Search 🔮 🤜 🔶                                                                                                    | 🗟 Setup 😑         | Hidden                         |                      |
|                 | (Q 4B-8A-C2-92-45-70                                                                                                    |                   | Friendly Name                  |                      |
|                 | Unknown<br>4B:8A:C2:92:45:70                                                                                                    |                   | MaaXBoard                      |                      |
|                 | Mi Band 3<br>Unknown<br>D5:38:B8:75:50:A0                                                                                                    |                   |                                | Close                |
| at and          | 6A-04-36-29-41-38<br>Unknown<br>6A:04:36:29:41:38                                                                                                    |                   |                                | r and the            |
|                 | 小米手机<br>Smart phone<br>94:87:E0:CA:50:8C                                                                                                    | \$2A              | 22 MP 0 00 P/c 2 5 90 MP 0 00  |                      |
|                 | and the second second s |                   |                                |                      |

2. In View -> Local Services, user can change the incoming folder for received files, etc.

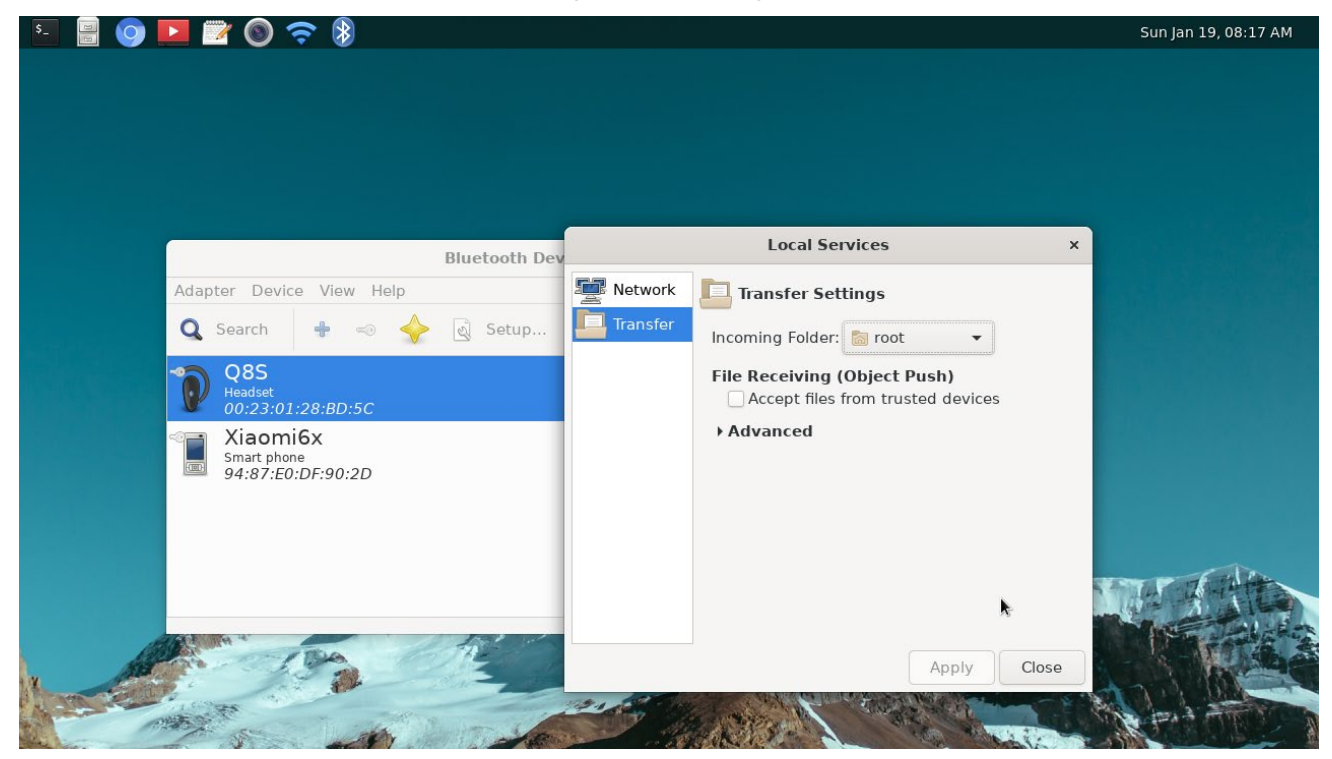

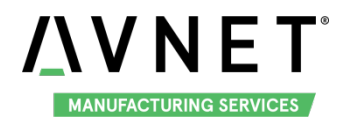

## 4.10 Image Viewer

In file manager, double click the image file, system will use Image Viewer to show the picture on the screen.

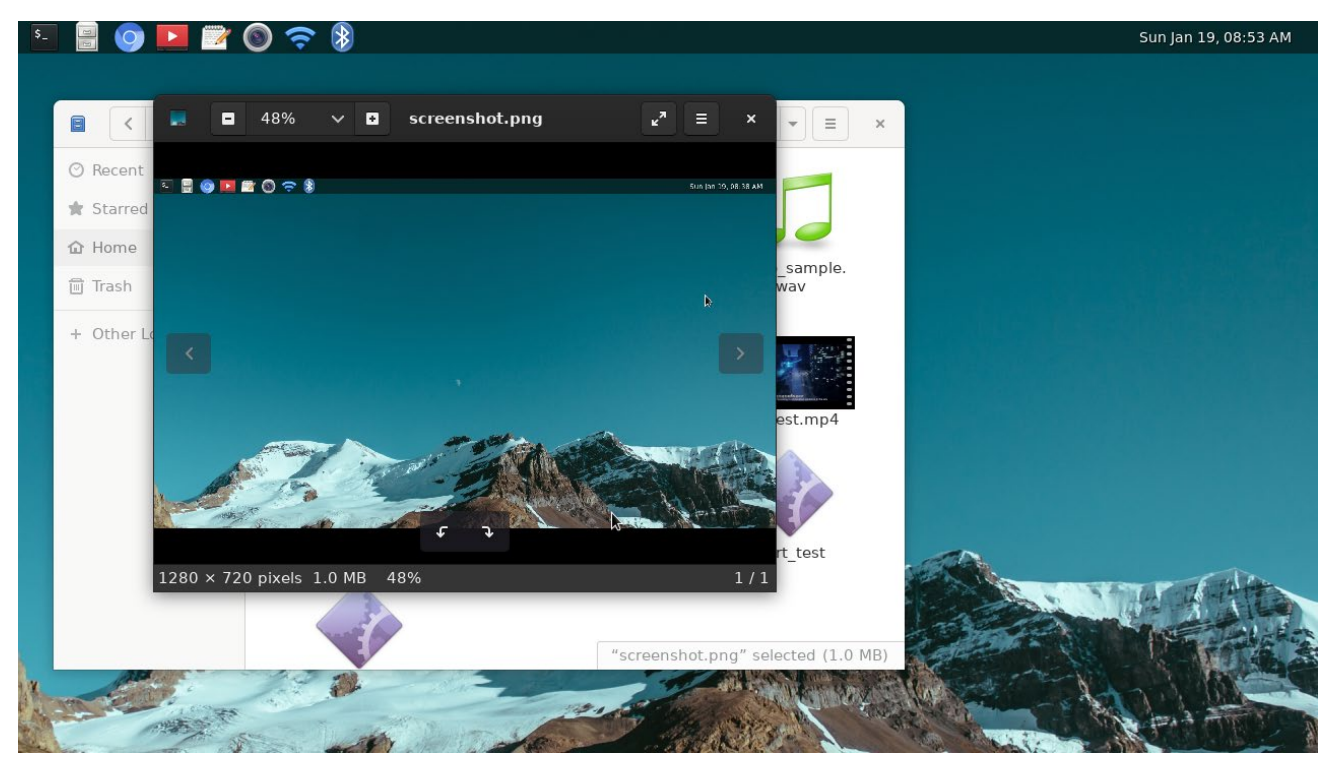

In Image Viewer, users could full screen to view the picture, zoom, rotate, check picture properties, etc.

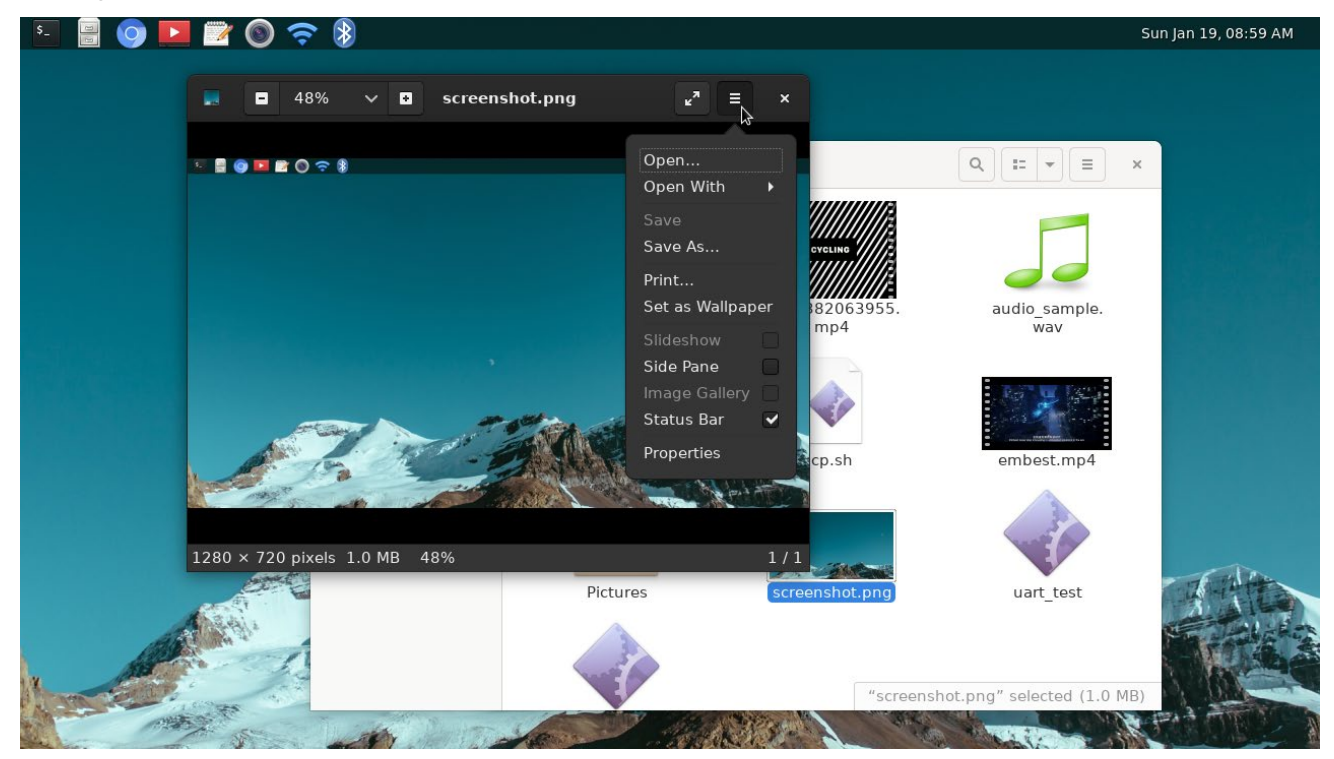

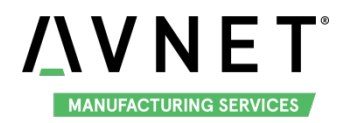

To learn more, open the help content by click the thumbnail in the menu bar:

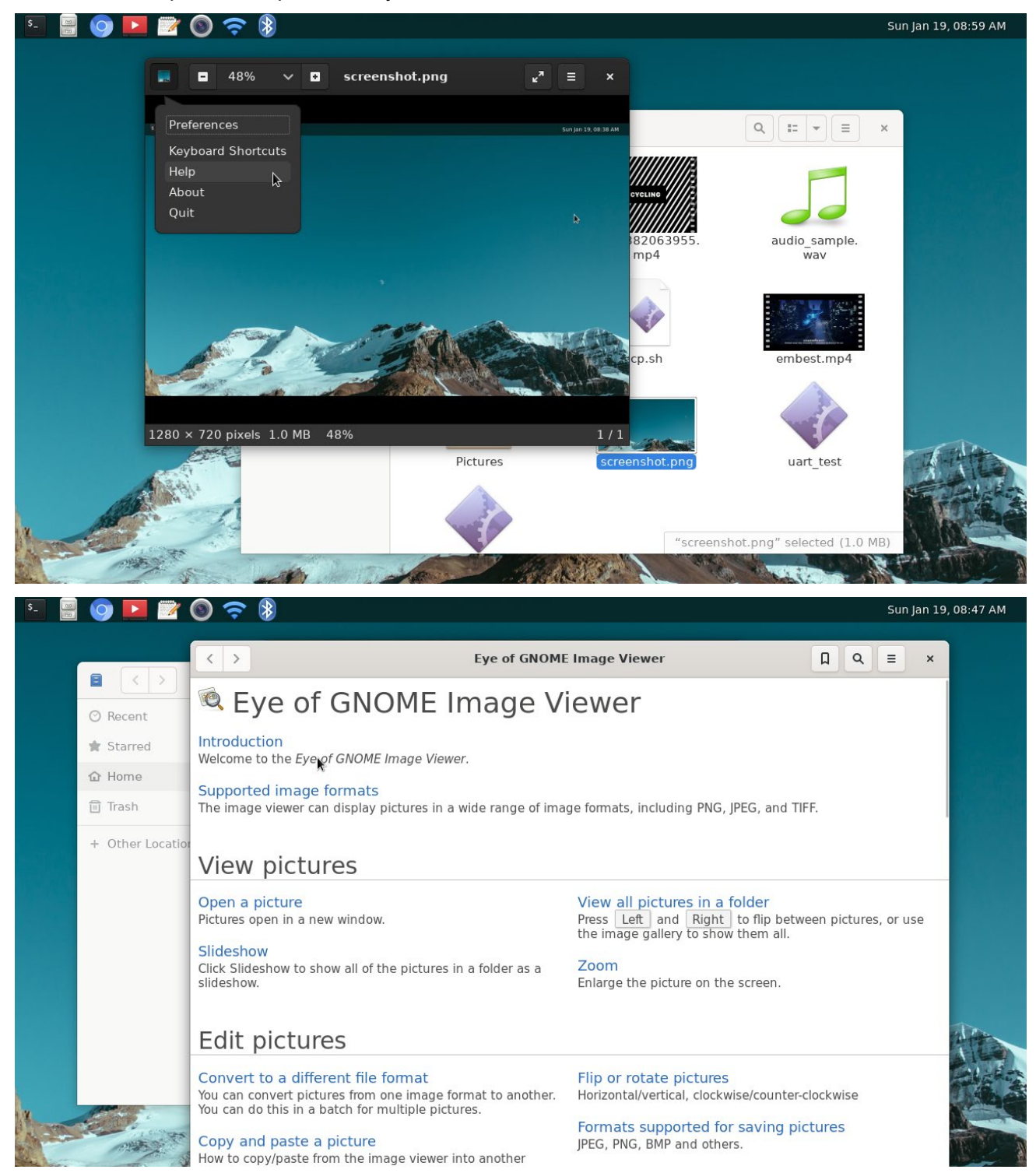

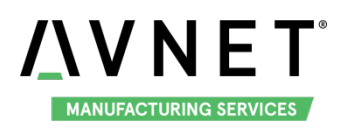

## **Chapter 5** Burn or update the system Image

### 5.1 Burn the System Image to SD Card under Windows OS

- 1. Firstly, you should prepare a SD card, which is no less than 8GB.
- 2. Then, download and install "Win32 Disk Imager" from: https://sourceforge.net/projects/win32diskimager/.

| 😼 Win32 Disk Imager             |          |
|---------------------------------|----------|
| Image File                      | Device   |
|                                 | [Н: \] 🔻 |
| Copy MD5 Hash:                  |          |
| Progress                        |          |
|                                 |          |
| Version: 0.9.5 Cancel Read Writ | e Exit   |
|                                 |          |
|                                 |          |

3. Select the system images file: eg:MaaXBoard-Debian-Image-SDcard-V1.1.1r10.img

| 👒 Win32 Disk Imager        |                   |
|----------------------------|-------------------|
| -Image File                | - Device -        |
| 1                          | [H:\] 🔻           |
| Copy MD5 Hash:             |                   |
| Progress                   | Select Image File |
|                            |                   |
|                            |                   |
| Version: 0.9.5 Cancel Read | Write Exit        |

4. Click "Write" button to burn the images:

| 攱 Win32 Disk Imager     |                 |
|-------------------------|-----------------|
| -Image File-            | Device -        |
| Path of your image file | [H:\] 🔻         |
| Copy 🔲 MD5 Hash:        |                 |
| - Progress              | Click Write     |
|                         |                 |
| Version: 0.9.5 Cancel   | Read Write Exit |
|                         |                 |

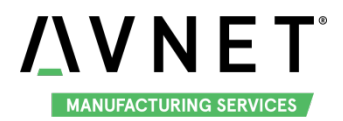

### 5.2 Burn the System Image to SD Card under Linux OS

In Ubuntu or Debian OS, you can use bmap-tool to burn the image to SD Card. Here we use MaaXBoard-Debian-Image-SDcard-V1.1.1r10.img as an example:

1. Install bmap-tools

#### \$ sudo apt install bmap-tools

2. Enter the following instructions in command line to check the SD Card ID, in this example is: sdc

| \$ Is /dev/so         | <b>*</b>              |               |           |           |           |  |  |  |  |  |
|-----------------------|-----------------------|---------------|-----------|-----------|-----------|--|--|--|--|--|
| /dev/sda              | /dev/sda2             | /dev/sdb      | /dev/sdb2 | /dev/sdc  | /dev/sdc2 |  |  |  |  |  |
| /dev/sda1             | /dev/sda5             | /dev/sdb1     | /dev/sdb5 | /dev/sdc1 |           |  |  |  |  |  |
| 3. If SD C            | ard is mount          | ted, umount i | it.       |           |           |  |  |  |  |  |
| \$ sudo um            | sudo umount /dev/sdc1 |               |           |           |           |  |  |  |  |  |
| sudo umount /dev/sdc2 |                       |               |           |           |           |  |  |  |  |  |

4. Burn the SD card with following instructions:

\$ bmaptool create -o burn.map MaaXBoard-Debian-Image-SDcard-V1.1.1r10.img
\$ sudo bmaptool copy --bmap burn.map MaaXBoard-Debian-Image-SDcard-V1.1.1r10.img
/dev/sdc

### 5.3 Update System Image in eMMC

USB0 (The lower one in USB interface HUB1) support burning mode. Connect USB0 and PC before power on the board. The system will enter burning mode. Then users could burn the system image to the development board using uuu tools. For the detail information, refer to MaaXBoard EMMC burning Guide.

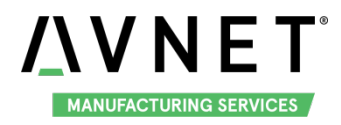

# Chapter 6 Appendix

### 6.1 Hardware

For the detail hardware introduction, please refer to MaaXBoard Hardware user manual.